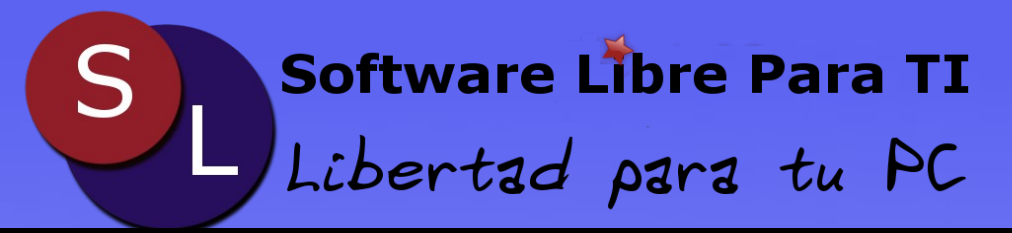

# Número 07 Noviembre 2009.

# **Programación:**

Un poco de Python 1a parte.

Programación de PIC 16F84 con Ubuntu.

# Ofimática:

OpenOffice.org para niños.

Conociendo Ubuntu One.

Cifrado de Archivos.

# **Multimedia:**

Montando imagenes iso' y nrg en Ubuntu.

# **Desarrollo:**

jEdit, perfecto para editar tus paginas web.

Servidor web con Cherokee.

# **De interés**

**FNC 2009** 

Labor del medico papel de los Colegios

V

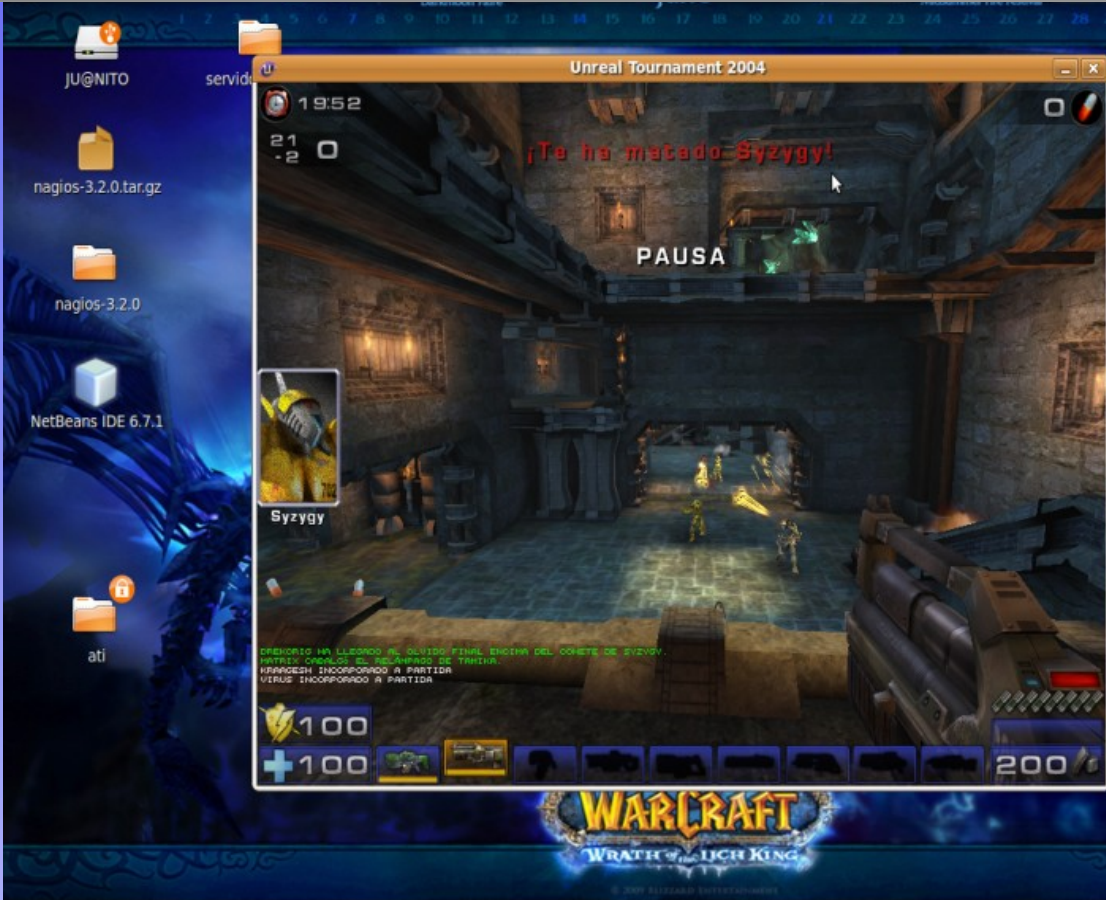

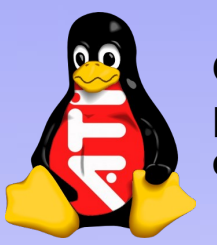

**Como instalar los Drivers propietarios de ATI sin morir en el intento.** 

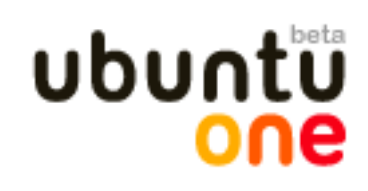

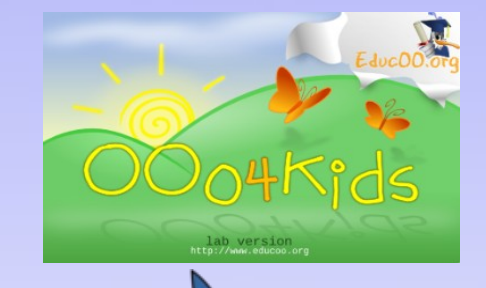

Noticias | Eventos | Tutoriales | Opinión | Desarrollo | Entrevistas y Más...

cherokee

# Número 07 Noviembre 2009.

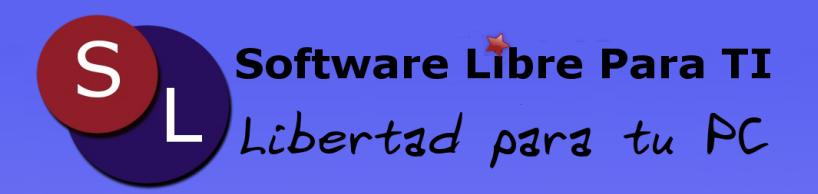

#### DIRECTORIO

**Dirección General** 

Alberto Luebbert M. Octavio Saldaña V.

**Consejo Editorial** 

Ing. Gerardo Nava H. Ing. Agustín Arrieta S.

#### Equipo de Trabajo

Sergio Mora O. Armando Rodriguez A. Emmanuel Morales M. Efrain Antonio R. Jesús Luebbert L.

#### Columnas

Dr. Guillermo Nava H. Ing. Gustavo Romero G. Oscar Lozoya S.

#### Contacto

contacto@pelogo.org @ twitter.com/slparati

Publicidad

publicidad@ideashappy.com

#### Software Libre, punto de innovación tecnologica.

Al momento de escribir esta columna viene a nuestra memoria las 1000 y un veces que hemos trabajado con Software Libre. Ha sido base de proyectos escolares, trabajo, pero sobre todo innovación tecnologica.

Hoy en dia, todos los paises de una u otra forma hacen uso de Software Libre. Brasil es el pais más avanzado a nivel Latinoamerica en el uso de estas tecnologias.

Y viene a colación este tema, gracias a que hace 15 dias el equipo de Software Libre Para TI estuvo participando durante la Feria Nacional de Ciencias e Ingenieria 2009, donde se compitio contra proyectos muy fuertes e innovadores, conocimos gente muy interesada en el ambito de Tux, ñu y compañia.

Te proponemos amig@ lector que empieces hoy mismo una aventura con estas tecnologias que te permitiran tener no solo un Equipo de computo estable, si no la satisfacción de conocer a mucha gente interesada en mejorar el mundo.

Agradecemos desde aquí a todo el equipo de COMECYT y Ciencia Joven así como al Tecnológico de Estudios Superiores de Ecatepec todas las facilidades proporcionadas en este evento.

#### El Equipo de Software Libre Para TI.

# Número 07 Noviembre 2009.

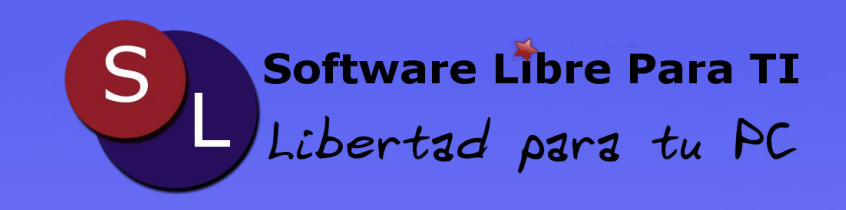

Noticias del Mundo Libre Página 05

Un Linuxero en la Aldea Digital Página 07

Conociendo Ubuntu One Página 10

OpenOffice.org para Niños Página 11

# Multimedia

Montar imagenes ISO NRG en Ubuntu Página 12

# Desarrollo

Un poco de Python Página 15

Cifrado de Archivos en Linux Página 18

Programación de PIC16F84 en Ubuntu Página 30

Servidor Web con Cherokee Página 35

jEdit, un IDE para Desarrollo Web Página 38

## **De Interes**

Feria Nacional de Ciencias e Ingeniería 2009. Página 39

Labor del Medico y papel de los Colegios Página 44

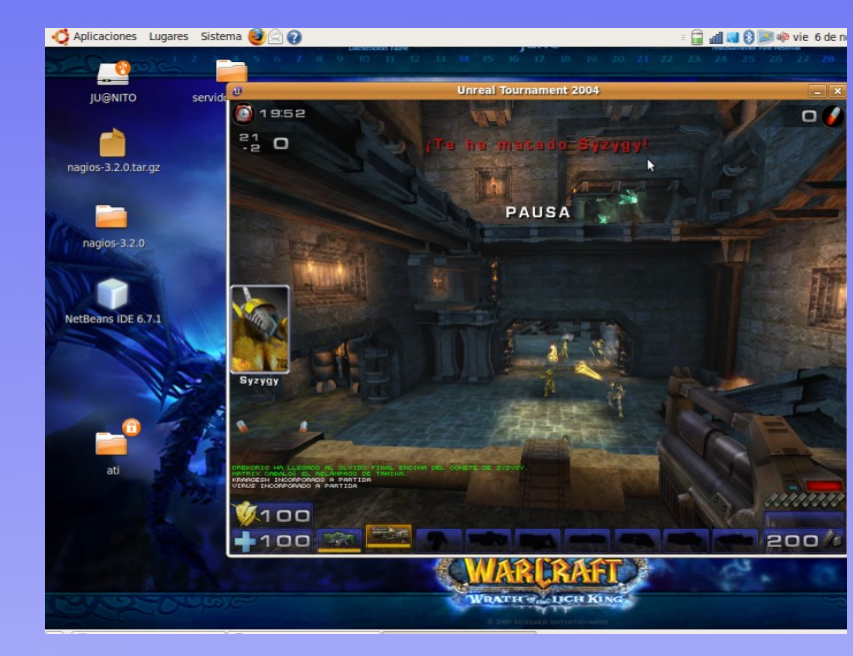

## En Portada: Como instalar los Drivers propietarios de ATI sin morir en el intento

En este número dedicamos un articulo para la configuración de una tarjeta de video ATI sin morir en el intento, con resultados muy buenos.

# Página 23

Número 07

Página 03

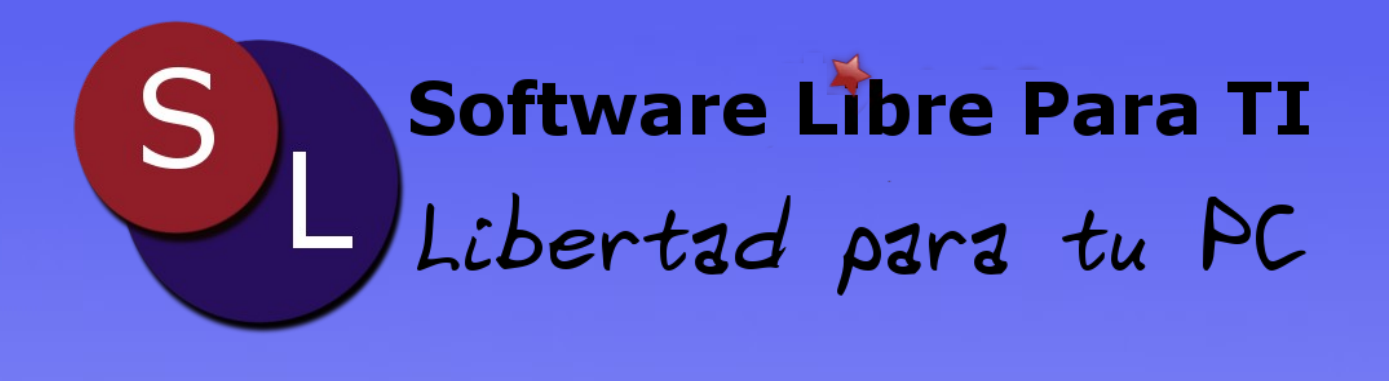

Es una Revista orgullosamente hecha en México; todo el contenido que encuentra publicado esta bajo la Licencia Creative Commons.

|                                 | Atribución 2.5 México                                                                                                 |
|---------------------------------|----------------------------------------------------------------------------------------------------|
| Eres libre d                    | e:                                                                                                    |
| • copiar, di                    | stribuir y comunicar públicamente la obra                                                                             |
| <ul> <li>hacer ob</li> </ul>    | as derivadas                                                                                                    |
| Bajo las co                     | ndiciones siguientes:                                                                                                 |
| 1                               | Atribución. Debes reconocer la autoria de la obra en los términos<br>especificados por el propio autor o licenciante. |
| <ul> <li>Al reutifiz</li> </ul> | ar o distribuir la obra, tiene que dejar bien claro los términos de la licencia de esta obra.                         |
| <ul> <li>Alguna d</li> </ul>    | s estas condiciones puede no aplicarse si se obtiene el permiso del titular de los derechos de autor                  |
|                                 | Advarlari                                                                                                    |

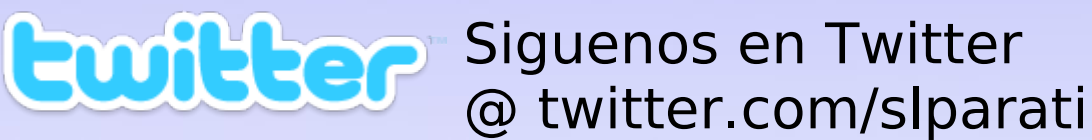

# La nueva versión de Ubuntu 9.10

Como era de esperarse cada año en los meses de Abril y Octubre se tienen disponible la nueva versión de el ya famoso sistema operativo Ubuntu que para muchos es la mejor opción al momento de usar software libre. Ubuntu 9.10 alias Karmic Koala se lanzo el 29 de Octubre del 2009.

Entre sus características de este nuevo sistema operativo encontramos:

Existen 3 versiones: Ubuntu, Netbook Remix y la Server Edition

Mejores drivers para las tarjetas graficas.

Wine ya integrado para usar diferentes aplicaciones de Windows.

Grub 2 para arrancar diferentes sistemas operativos además de que se puede personalizar.

Mejoras en la reproducción de música y videos.

Mucho mas eficiente la conectividad 3G

Nos brinda mensajería instantánea de Texto, transferencia de archivos, video y voz. También incluye Firefox 3.4 y OpenOffice.

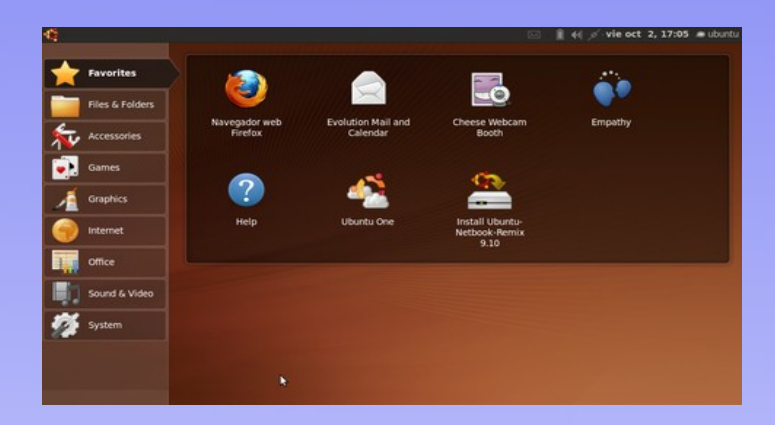

Esta nueva versión nos presenta como siempre muchas nuevas mejoras, pero por el momento es bueno esperar a que algunos bugs sean reparados, pero si eres audaz descargarlo y pruébalo puedes descargarlo desde:

http://www.ubuntu.com/

# **GNOME 2.28 liberado**

GNOME

Esta nueva versión **GNOME 2.28** fue desarrollada para la facilidad de uso mantiene las herramientas como correo electrónico, navegación web, administración de archivos, multimedia y juegos. Así como nos ofrece una nueva aportación como mensajería instantánea y videoconferencia mejoras en Empathy.

Su próxima versión será GNOME 2.28.2 que se espera sea lanzada el 16 de diciembre, la comunidad de GNOME está trabajando activamente en la rama de desarrollo de GNOME que llevará a la próxima gran versión prevista para marzo del 2010.

Mucha mas información en: http://www.gnome.org/

# Noticias del Mundo Libre Por Efrain Antonio R.

# Yahoo! abre su Traffic Server al Open Source

Esta noticia ha dado muchas sorpresas al mundo del Open Source. Ya que la empresa Yahoo! anuncio la apertura de Traffic Server. Esto es una plataforma que utilizan para gestionar el trafico de sus clientes webmail y otros servicio web de esta misma empresa. Recordemos que el Traffic Server tienen la capacidad de mantener mas de 30,000 requisiciones por segundo en cada servidor.

Esta nueva versión de código abierto estará disponible como un proyecto de la Apache software Foundation.

Para saber mas de este proyectos consultar

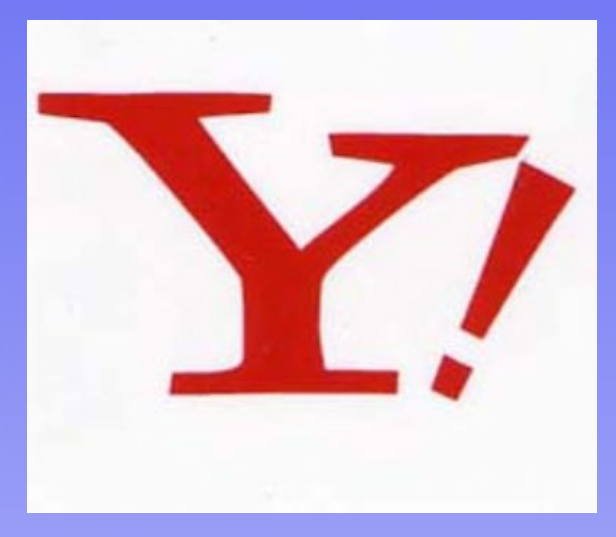

en: http://incubator.apache.org/projects/trafficserver.html

# Nuevo Servicio de Música de Google

Aunque solo sea una especulación el gran gigante de la internet Google lanzara un servicio de música por medio de su buscado de Internet y que tendrá por nombre Google Music. Google a estado en tratos con varias de las casas discográficas actualmente existentes.

Algo que nos provoca un poco de Tristeza a los países de Latinoamericanos es de que este servicio esta disponible en su primera fase solo en los Estados Unidos de América, algo que esperamos es de que este servicio sea utilizado en todos los países del mundo y aun mas en los países de habla hispana.

Esta no es la primera vez que Google el gigante de internet ha intentando algo similar ya que actualmente existe una versión en China. Como funcionara por el momento se desconoce si la música podrá ser descargada, será servida vía streaming o si se utilizarán ambos sistemas.

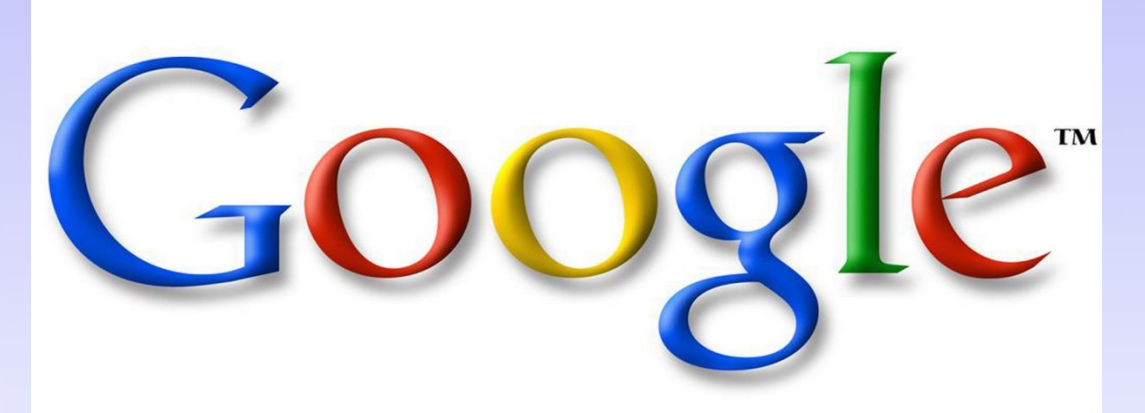

# **Un Linuxero en la Aldea Digital**

Por Sergio Ivan Mora Ortega ivan unam@hotmail.com

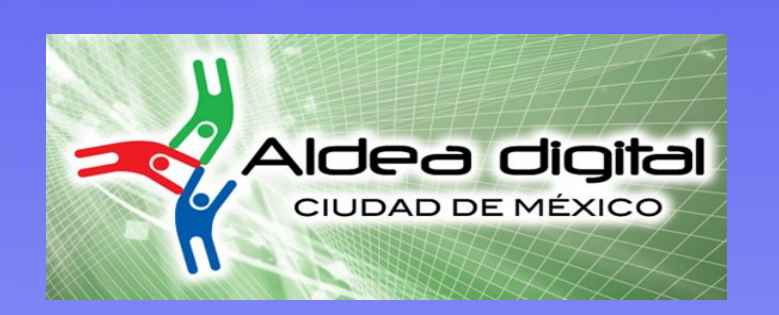

La cita fue el día 10 de septiembre y termino el día domingo 13 se llevo a acabo en las instalaciones del palacio de los deportes el domo sirvió como la gran Lan-Party, los pabellones sirvieron como área de entretenimiento y área de acampar, cabe resaltar que es la primera vez que un evento de esta magnitud se lleva acabo en la ciudad de México..

Para entrar fue un lio mis dos acompañantes no pudieron pasar a la aldea ya que la escuela no confirmo su asistencia en línea, he de decir que esto fue gracias a que la administración de la aldea perdió la de datos primera base aue implementaron, los que cargaron con toda la parte tecnológica del evento fueron los vascos de la comunidad Euskal los cuales en su sitio tienen ya un numero considerable de este tipo de eventos organizados(17).

Hubo grandes novedades, antes que nadie pudimos ver y jugar el Beatles Rock Band así como ver de cerca algunas novedades de EA que tuvo gran presencia en el evento, el primer día transcurrió entre la mala organización en la entrada y las novedades en el pabellón digital en donde se encontraban como mencione EA, Telcel, Casa stands de Telmex, Dell, Intel, etc. En este primer día la asistencia fue francamente pobre, en contraparte fue el día en que mejor pudimos disfrutar de esos 10GB de publicidad, lo digo por que no hay nadie que yo conozca que navego a esa velocidad pero vez como nos las gastamos en México con nuestra publicdad, por la tarde el Jefe de Gobierno inauguro la aldea formalmente, la noche se animo con una considerable muestra de frikes en el domo en el cual se aplaudir v vitorear la llego a marcha imperial =).

El segundo día estuvo un poco mas animado pero empezó a las 5am tratando de buscar una casa de acampar disponible, tiempo después acudí a una conferencia de Intel en la cual me quede boquiabierto. El rendimiento del procesador 7i que traían es bárbaro, estaban jugando SFIV en una maquina virtualizada donde entras mas estaban corriendo diferentes juegos, en total tenían corriendo 10 maquinas virtuales y a gran rendimiento, si esto no es poder no se que pueda ser.

Hasta punto había este no encontrado a ningún Linuxero con el cual armar las retas de Open Arena, eso cambio en la noche ya que encontré a los chavos del GUL-CCH Naucalpan aunque todos traían maquinas con Win2 :( (por ser maquinas prestadas por la escuela), pudimos disfrutar unas cuantas horas de buenas retas de Open Arena, en la noche se dio un foro abierto a quien quisiera poner su selección musical o de videos en las pantallas y NerdCore los chavos de por Akira(si el de encabezados Atomix) tomaron por asalto esto para hacer streaming en vivo el cual fue divertido.

El viernes no pude estar todo el día, pero la noche velada estuvo genial con las retas de SFIV en las pantallas del domo simplemente genial.

sábado estuvo bueno, EI muy babeo comencé con un impresionante en la charla de presentación de la Alienware M17x (quiero una M15x), después hubo obras de teatro en las explanadas algunas de ellas muy entretenidas con algunas bromas y copias de TBBT, la tarde fue de descarga de todo contenido "legal". Por la noche las retas de Open Arena mejoraron, tuve que hacer una sala para 25 jugadores >) y las finales de MK y de SFIV estuvieron a la orden del día además por cuenta de los organizadores corrió la cena la cual se compuso de tacos al pastor y cerveza.

En general el evento fue bueno tomando en cuenta que solo se iba a socializar, jugar, compartir todo el contenido posible.

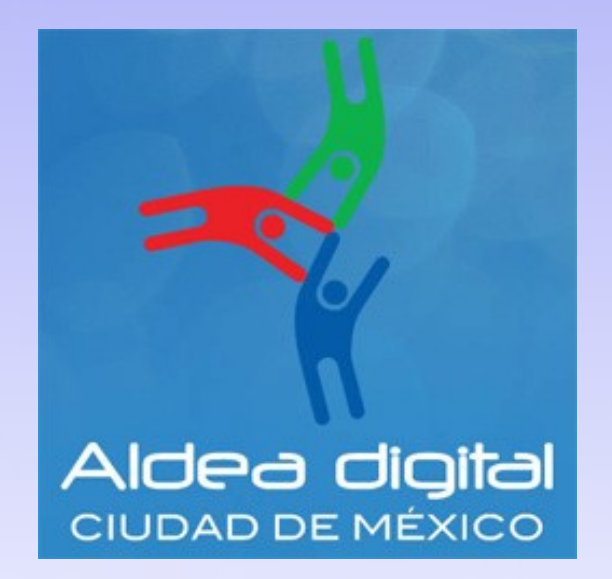

# Un Linuxero en la Aldea Digital Por Sergio Ivan Mora Ortega

ivan\_unam@hotmail.com

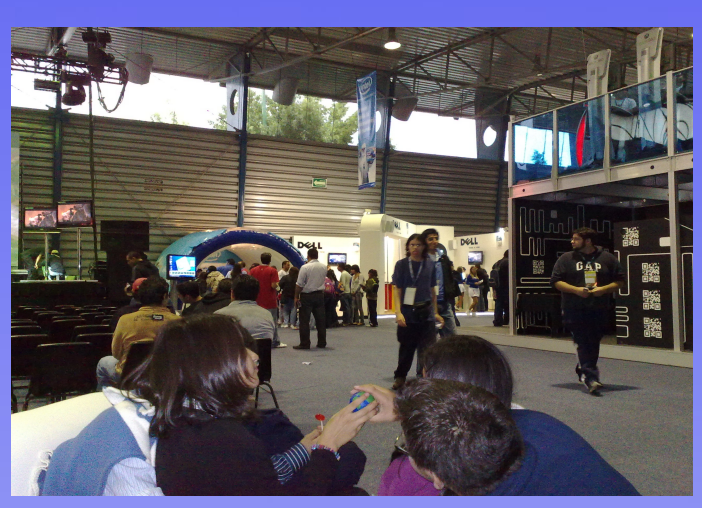

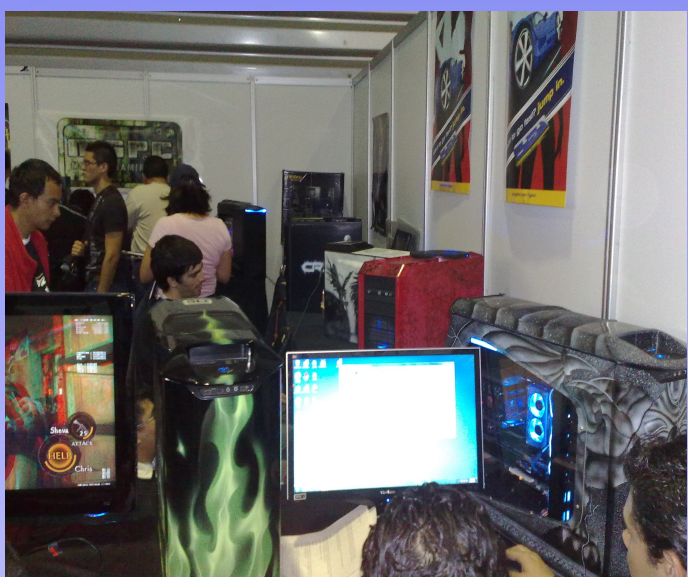

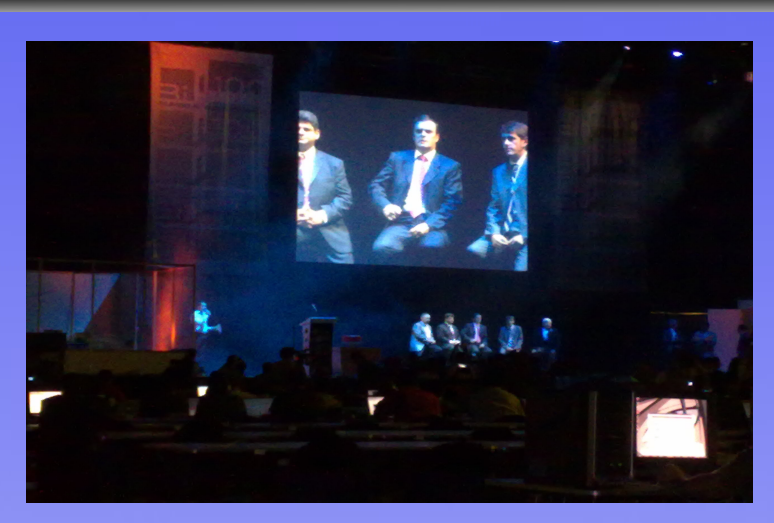

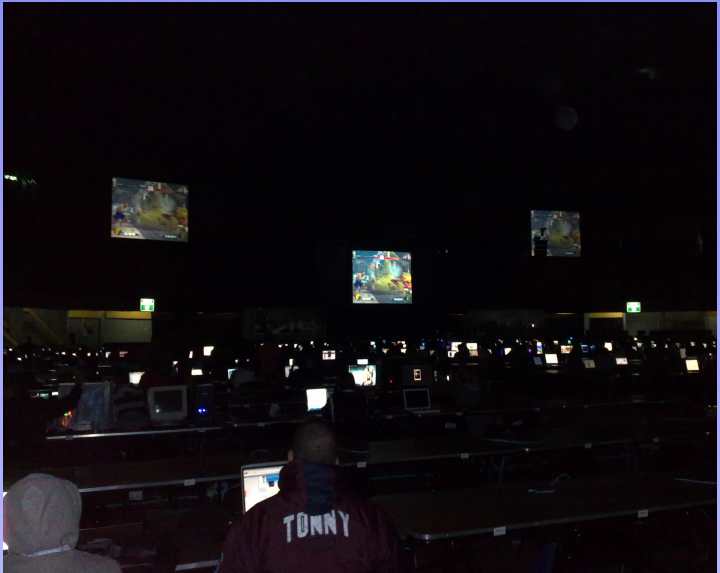

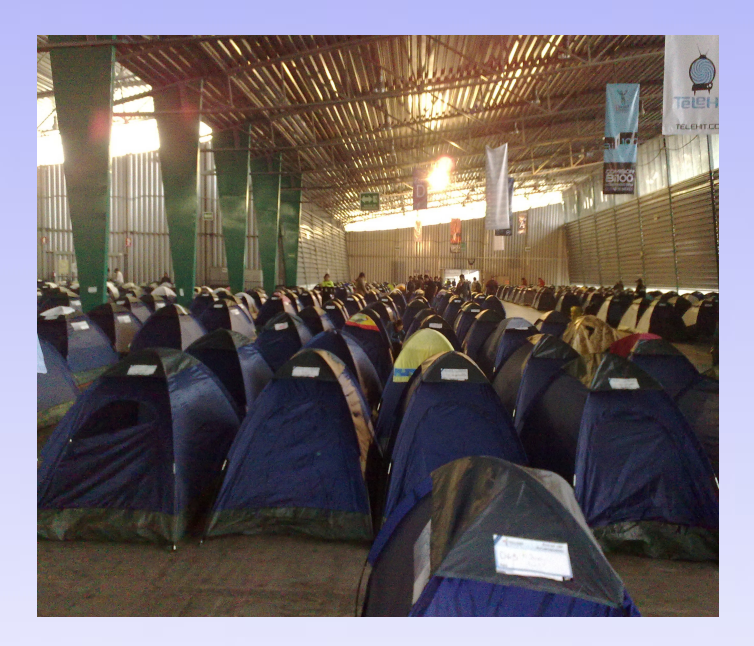

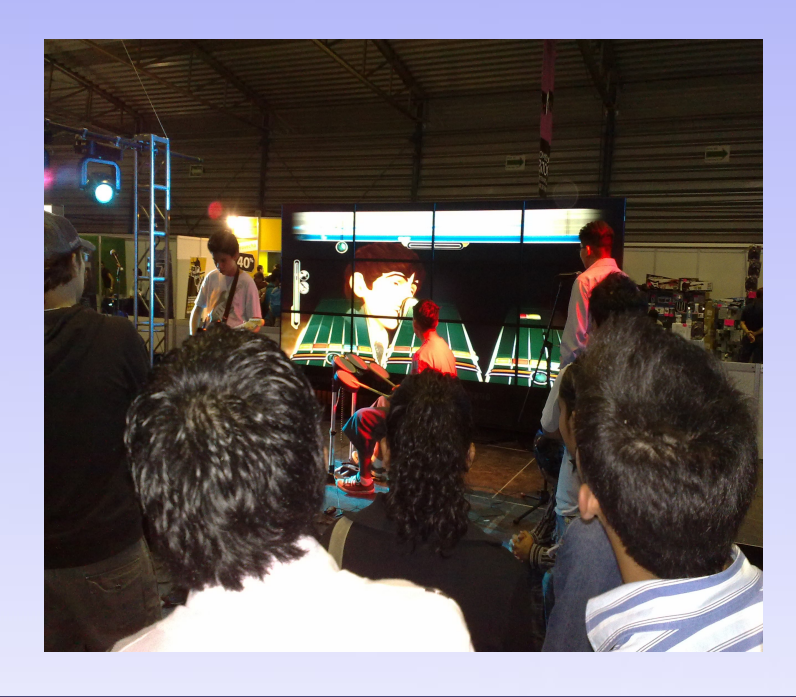

# **Conociendo Ubuntu One**

Por Octavio Saldaña Valdes. fliponcenet@hotmail.com

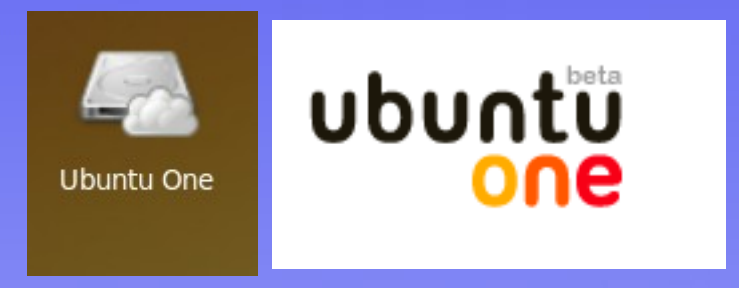

Ubuntu One. Como esta aplicación ha llegado a ser en parte buena para los usuario de Linux y en parte polémica por la comunidad del software por el tema propietario, reseña este hablaremos de como funciona esta aplicación sus características y lo que aparentemente Canonical la empresa atrás de Ubuntu esta realizando.

Empezamos con que es Ubuntu One? Esto es una nueva herramienta para todos los usuario de Ubuntu el cual nos permite subir archivos, por medio de la internet, brinda una opción a el usuario de Linux. esto se maneja atreves de discos duros o discos duros virtuales para poder utilizar un directorio de archivos de una remota. permite forma nos almacenar y compartir con otras personas nuestro archivos.

En realidad esto no es algo nuevo por que contamos también con un servicio similar como Dropbox ya existente en el mercado a su diferencia de Ubuntu One es multiplataforma (podemos usarlo en Mac, Windows y Linux) lo que el nuevo software de Canonical no tienen esta opción integrada. El costo será de 10 dólares por mes y nos brindara un espacio de 50Gb o podemos usar la versión gratuita que nos brinda 2 Gb.

La polémica detrás de Ubuntu One es software el USO de un propietario que para muchos de la comunidad de software libre es lamentable, ya que esta integrada en la parte de su servidor de esta aplicación que nueva es un misterio.

Conclusión: Es bueno resaltar que esta es una muy buena aplicación, de cierta manera nos ayuda con nuestros archivos al tenerlos guardados en un lugar seguro, solo habría que ver que pasa con Canonical y esperar que todo sea liberado a su tiempo.

# **OpenOffice para Niños** Por Agustin Arrieta Suarez agustin arrieta@hotmail.com

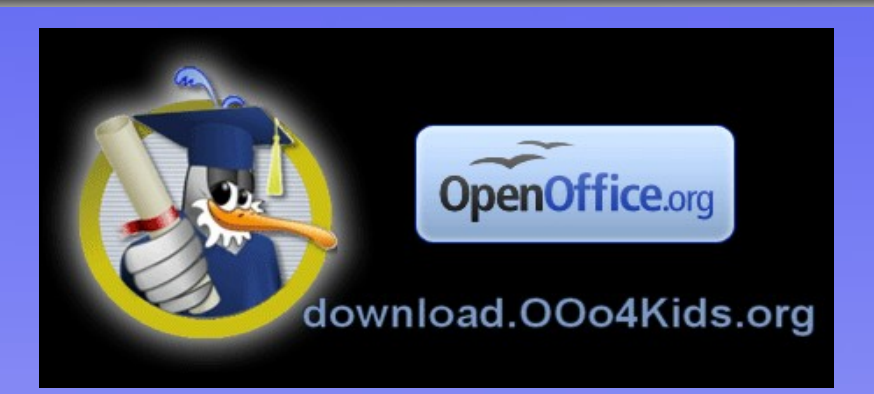

Que buena opción para los niños!!! Por que no es necesario ser mayor o tener un grado de conomiento para usar software libre, existe una nueva opción para los pequeños casa. OOo4Kids de nuestras ("OpenOffice.orf for Kids"). Una versión basada en OpenOffice, esta nueva versión esta justamente enfocada para la niños de entre 7 a 12 años. Con esto se pretende aparte de desarrollar un software especifico para los niños también que desde edades muy tempranas implemente de el uso se tecnologías libres. Los creadores de esta versión son unas asociación llamada francesa EducOOo.

nos ofrece Que es lo que Ooo4Kids ofrece: nos un de procesador textos. para presentaciones, también de dibujo y hojas de calculo, todos estos programas tienen una apariencia bastante amigable que fácilmente los pequeños podrán adaptarse sin ningún problema alguno.

Unas muy buenas características.

- \*Multilenguaje
- \*multiplataforma
- \*Interface Amigable
- \*Perfecto para la educación

### Conclusión:

la ayuda de Para nuestros pequeños esta versión es perfecta aparte de las características ya mencionadas tenemos que decir gratuita, así que para que es aquellos padres que batallan con la compra de un programa original de una empresa de software. **Ooo4Kids** viene ayudarnos en este aspecto que es bastante importante en los hogares.

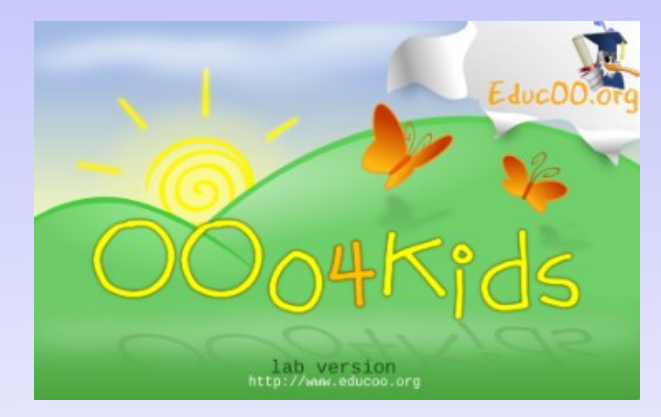

oskardegeminis@hotmail.com

Al trabajar en los diferentes sistemas operativos existentes. teníamos la necesidad de usar unidades de disco(CD/DVD/ etc); para evitarnos la fatiga de cambiar disco por disco, y que se perdió el disco y hay que buscarlo, etc. Entonces la solución fue hacer una compilación de todo un disco a lo cual se le llama imagen, para esto se crearon varios formatos \*.iso, \*.nrg, \*.cue, etc.

El mas común es el .iso, por que puede trabajar en cualquier sistema operativo por su estandarización, aquí en linux (especificamente ubuntu) podemos montar una compilación de CD/DVD y trabajar con los archivos contenidos en la imagen.

Montar una imagen.iso

Bien debemos de hacer lo clásico que es abrir la consola y ubicarse en la dirección donde se encuentra nuestra imagen, inmediatamente usar el siguiente comando:

\$sudo mount -t iso9660 -o loop
archivo.iso /media/image

(donde quieras)

Esta es la forma de montar las imágenes .iso que son uso; pero existen compilaciones que usan nrg, cue, y img

-Montar \*.nrg

El nrg corresponde a las compilaciones que hace nero debido a esto el comando anterior tendría fallos así que necesitamos instalar el paquete de nero para ubuntu y así hacer uso de la imagen:

\$sudo apt-get install nrg2iso

Ahora solo aplicamos la primer línea de comando que esta arriba, o si prefieren convertir su imagen en iso deben aplicar el siguiente comando:

\$sudo nrg2iso archivo.nrg
nuevoarchivo.iso

con esto aplicamos la línea principal y monta la imagen.

-Montar \*.cue y \*.bin

Para hacer uso de las imágenes cue y bin es necesario usar el siguiente paquete la su autorización.

# Montar imagenes iso y nrg en Ubuntu

Por Oscar Lozoya Segura oskardegeminis@hotmail.com

\$sudo apt-get install bchunk

ahora solo convertir en iso deben aplicar el siguiente comando:

\$sudo bchunk archivo.bin
archivo.cue nuevo archivo.iso

con esto aplicamos la línea principal y monta la imagen.

-Montar \*.mdf y \*.mds

para esto utilizamos el siguiente paquete que específicamente para esta clase de imágenes así que en la cual tecleamos la siguiente línea de comandos:

\$sudo apt-get install mdf2iso

ahora solo aplicamos la primer línea de comando que esta arriba, o si prefieren convertir su imagen en iso deben aplicar el siguiente comando:

\$sudo mdf2iso archivo.mdf
nuevoarchivo.iso

y aplicar el primer comando de nuevo para montar la imagen.

-Montar \*.img

Esta clase de imagen puede resultar algo compleja de montar además de que no siempre esta disponible en los repositorios de ubuntu pero vale la pena intentar: \$sudo apt-get install ccd2iso

en caso de que fallen los repositorios podemos descargar desde la siguiente pagina (el único inconveniente es que hay que compilar)

http://sourceforge.net/projects/ccd2iso/

para compilar primero debemos descomprimir el archivo tar:

\$sudo tar -xzvf ccd2iso-0.2.tar.gz

después:

\$cd ccd2iso
.\$/configure
\$sudo make
\$sudo make install

después de que se compilo e instalo solo aplicamos los comandos siguientes para convertir la img a iso:

\$sudo mdf2iso archivo.imgnuevoarchivo.isoy aplicar el primer comando denuevo para montar la imagen.

Ya no mas para desmontar la imagen es el clasico comando de umount ubicados en la carpeta de la imagen:

\$sudo umount /media/image

Listo.

# Montar imagenes iso y nrg en Ubuntu Por Oscar Lozoya Segura

oskardegeminis@hotmail.com

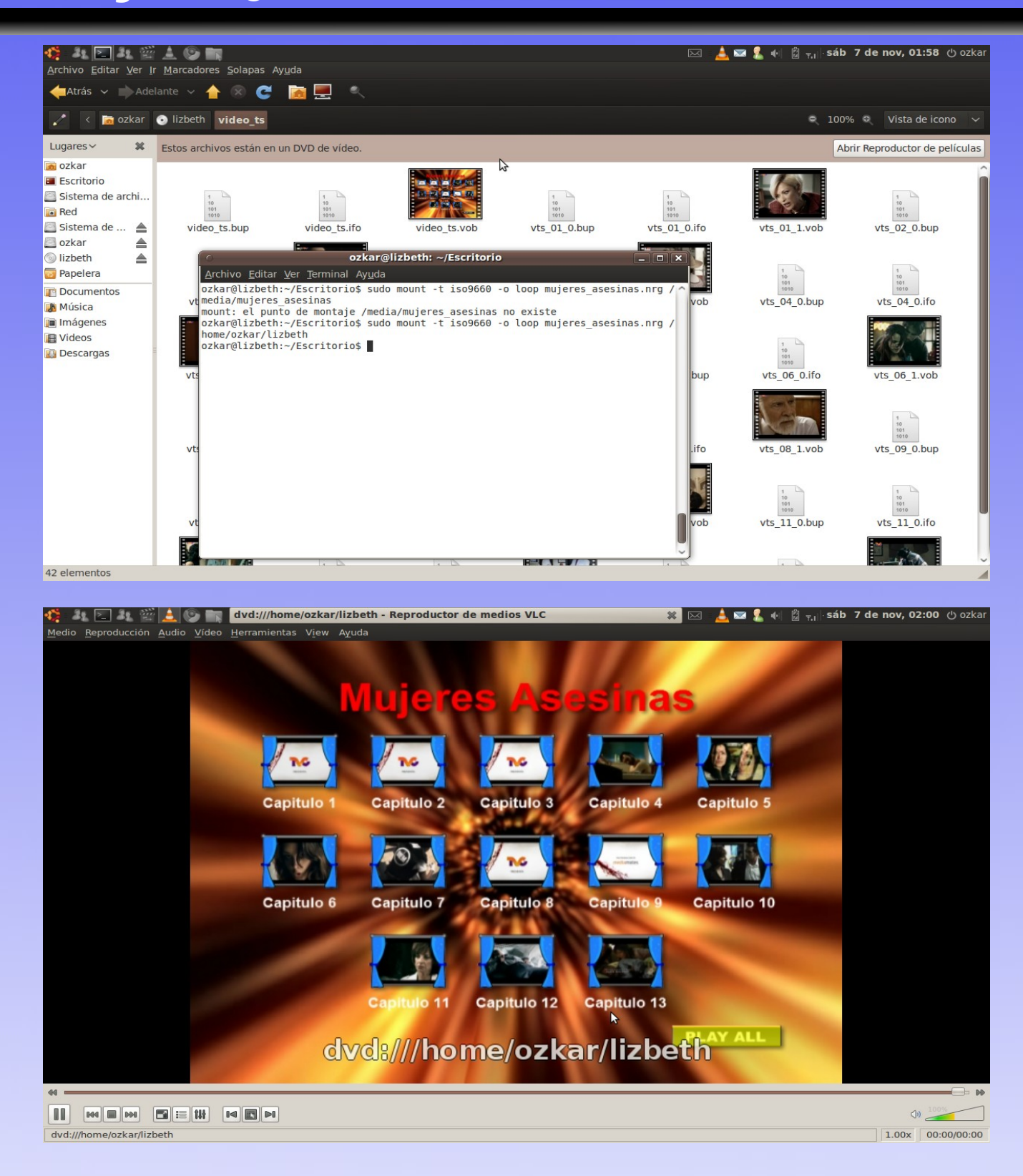

# Un poco de Python Por Octavio Valdes Saldaña fliponcenet@hotmail.com

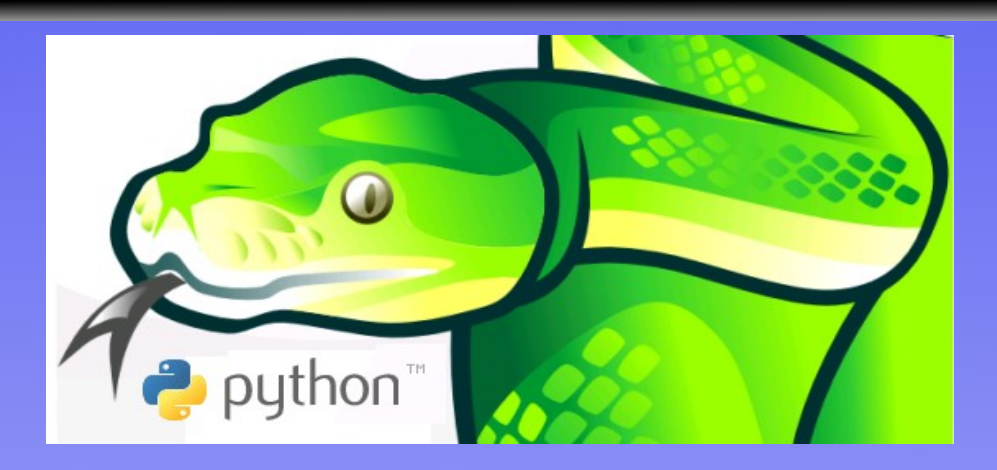

¿Que es el lenguaje Python?, ¿En donde se usa?, ¿Que tan difícil es de aprender? Algunas de las preguntas que resolveremos en este reseña de este fantástico lenguaje de programación.

¿Que es el lenguaje Python? Es un lenguaje de programación bastante amigable que nos permite programar en diferentes estilos: programación orienta a objetos, programación estructurada programación V funcional esto permite al usuario poderse adaptar a este lenguaje. Python se compara con muchos lenguajes de programación entre ellos Java, Ruby y Perl entre otros.

Entre muchas característica: Este permite desarrollar todo lenguaje tipos de programas ya sea para aplicaciones de escritorio, entornos aplicaciones de red V web es multiplataforma por lo cual podemos en cualquiera trabajar de los sistemas operativos actuales.

Algunas formas de instalar Pyhton en los diferentes Sistemas Operativos:

Linux: \$ apt-get install python

Windows: Entrar a http://www.python.org/download/ y descargar el programa

Mac: Entrar a y descargar el programa

En Python incorpora tipos de datos dinámicos de muy alto nivel, excepciones y módulos así como una sintaxis muy clara ayudando al programador. Existen muchas extensiones diferentes con lenguaje como C o C++ así como utilizar diferentes tecnología en el momento de realizar proyectos como: mysgl, php, oracle y blender entre tantas.

Un poco de Python Por Octavio Valdes Saldaña fliponcenet@hotmail.com

¿En donde se usa? Pyhton hoy en día como lo conocemos realmente es muy demandado en el mercado mostraremos una lista de algunas empresas que usan esta tecnología.

Yahoo Maps Google Industrial Light & Magic Walt Disney Feature Animation Blender 3D NASA Red Hat Nokia

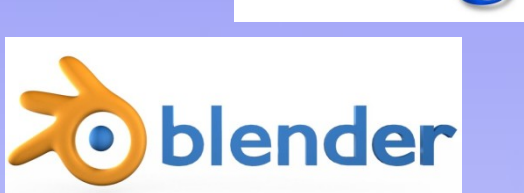

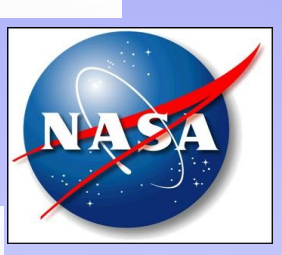

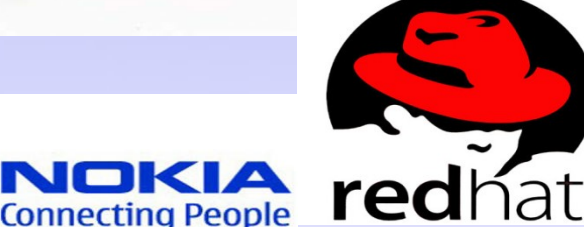

## ¿Que tan dificil es de aprender?

Claro que no es difícil usar Python tienen una sintaxis tan amigable que es bastante rápido aprender este lenguaje mostraremos un ejemplo a continuación el clásico HOLA MUNDO el cual la mayoría de los programadores hemos utilizado.

#### Java:

public class HolaMundo {

public static void main(String[]
args) {
 System.out.println("Hola
Mundo");
 }

# }

# C++:

#include <iostream>

using namespace std;

int main() {

cout << "Hola Mundo" << endl;

return 0;

}

## Python:

print "Hola mundo";

Como podemos ver en el ejemplo anterior lo facil que es hacer un Hola Mundo en este lenguaje.

Conclusión:

En mi experiencia programando en Python, encontrado que este lenguaje es bastante sencillo y no por eso significa que no sea robusto al momento de hacer aplicaciones.

## Actualmente estamos

desarrollando un aplicación como el nombre de Sistema de Biblioteca

Tesoem (Bites) en el cual usamos esta tecnología además de: msql y php la cual fue una de las ganadoras en la Feria nacional de ciencia e ingeniería 2009 zona centro.

No solo es decir que Python es bueno por que existen demas lenguaie como JAVA Y C++ la elección del es programado V dependiendo de la necesidades del usuario, es la tecnología que pero, recuerden debemos usar Python es una muy buena opción en el momento de programar.

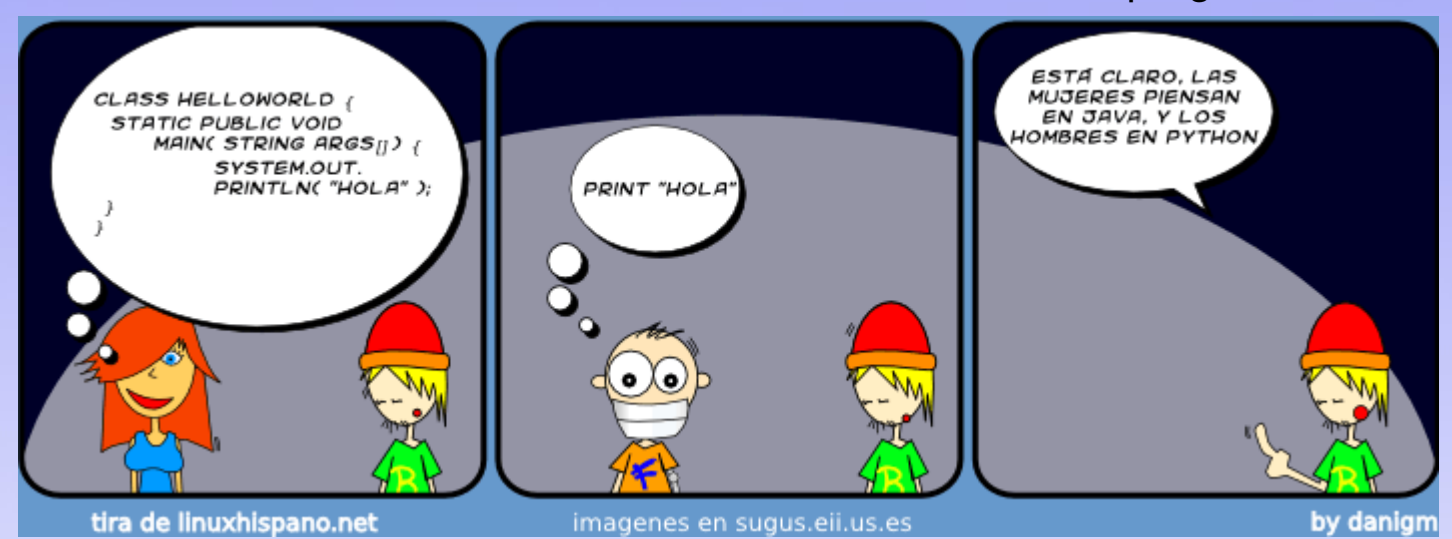

### Imagen encontrada en http://www.flickr.com/photos/jr/2534550596/sizes/o/

Por Sergio Ivan Mora Ortega ivan unam@hotmail.com

Se sabe que los sistemas GNU/Linux y en general Unix tiene una buena estructura de permisos que, manejados correctamente pueden mantener alejados a varios "curiosos".

Pero un buen manejo de permisos no es el único método de protegerse ya que existen también muchas formas de entrar a los sistemas por eso nunca está de más conocer nuevos o más profundos mecanismos de protección de información.

En este artículo hablaremos de cifrado de archivos con tres herramientas libres.

Antes que nada debemos recordar que es el cifrado. Este puede definirse como el mecanismo para convertir información legible en información no entendible, generalmente por medio de un algoritmo y para regresar a la información entendible se proporciona una clave.

Las tres herramientas que usaremos son: CCrypt, Mcrypt y GPG. Cabe destacar que no son las únicas herramientas, existen muchas más, unas enfocadas a información que se transporta por medio de red, otras enfocadas en particiones y sistemas de ficheros etc. \*\*\*Cifrando archivos con CCrypt.\*\*\* Por defecto utiliza el esquema de cifrado AES (Advanced Encryption Standard) que es un standard utilizado y adoptado por el gobierno de Estados Unidos. El paquete esta en los repos y se instala medio por de apt (distribuciones Debian y derivadas):

\$ sudo aptitude install ccrypt

Esta es una aplicación de consola así que vamos a una terminal y para cifrar un archivo:

\$ ccrypt -e archivo

Se nos pedirá introducir una clave que servirá para cifrar/descifrar el archivo.

Una vez introducida la clave podemos ver que el archivo se convirtió en un archivo binario con extensión .cpt que no puede abrirse con ninguna aplicación.

Descifrar archivo: \$ ccrypt -d archivo.cpt

Se nos pide nuevamente la clave, y una vez introducida el archivo volvió a ser legible.

# **Cifrado de Archivos en Linux**

Por Sergio Ivan Mora Ortega ivan unam@hotmail.com

Con esta herramienta también se pueden cifrar directorios enteros (recursivamente), solamente debemos añadir la opción "-r" al comando de cifrado:

\$ ccrypt -er carpeta/

Otras opciones interesantes:

Ver el contenido de un archivo de texto cifrado por consola:

\$ ccrypt -c archivo.cpt

Cambiar clave de cifrado:

\$ ccrypt -x archivo.cpt

Cifrar con la clave obtenida desde la primera linea de un archivo de texto plano:

\$ ccrypt -e -k archivoConClave
archivoParaCifrar

Página de ccrypt: http://ccrypt.sourceforge.net/

\*\*\*Cifrando archivos con Mcrypt.\*\*\* Esta herramienta de cifrado igualmente se encuentra en los repos y depende de la librería libmcrypt, para instalarlo: \$ sudo aptitude install mcrypt

Basicamente es el mismo modo de operación que ccrypt, así que para cifrar un archivo vamos a una terminal y escribimos:

\$ mcrypt archivo

Nos pedirá la clave y una vez introducida cifrará el archivo, pero diferencia de ccrypt, mcrypt а genera un nuevo archivo con extensión ".nc". Enseguida de esto, archivo original debería ser el cuestiones eliminado por de seguridad, para eliminar el archivo automáticamente después de generar el cifrado:

\$ mcrypt -u archivo

Para descifrar el archivo:

\$ mdecrypt archivo.nc

0:

\$ mcrypt -d archivo.nc

Cambiar el algoritmo de cifrado:

\$ mcrypt -a <algoritmo> archivo

# **Cifrado de Archivos en Linux**

Por Sergio Ivan Mora Ortega ivan\_unam@hotmail.com

Donde <algoritmo> será el algoritmo elegido, los soportados son los que maneje la librería libmcrypt y se pueden ver con el comando:

#### \$ mcrypt --list

Cabe destacar que este es uno de los multiples usos que Mcrypt ofrece, por ejemplo, PHP utiliza estas librerías para hacer cifrados de archivos.

PáginadeMcrypt:http://mcrypt.sourceforge.net/

\*\*\*Cifrando archivos con GPG.\*\*\* aplicaciones por las de Otra excelencia dentro del software libre para el cifrado es GNU Privacy Guard (GPG) y es uno de los sistemas más usados, en este artículo solamente veremos lo que se ha estado viendo con otras aplicaciones, y es el cifrado de archivos en una máquina local, ya que GPG puede enviar claves públicas a través de email u otros protocolos de red.

1.- Primero necesitamos generar una llave secreta con clave para el usuario que desee realizar el cifrado. Logueados en consola como nuestro usuario: \$ gpg --gen-key

Se nos hará un pequeño cuestionario donde tendremos que especificar de manera obligatoria:

-Tipo de clave (DSA y ElGamal por defecto).

-Tamaño en bits de la clave (2048 por defecto).

-Nombre y apellidos.

-Correo electrónico.

-Una contraseña para la clave (será la usada para descifrar archivos).

Una vez contestados estos campos habrá que esperar a que genere la clave, es se recomendable que mientras se genera usemos la computadora normalmente, es decir, que el sistema registre movimiento en los procesos para que GPG pueda generar mas datos requeridos para la clave.

cuando la clave se generó podemos verla con:

\$ gpg –list-key

y:

\$ gpg --list-secret-keys

Borrar una llave:

\$ gpg --delete-secret-keys
<nombre>
\$ gpg --delete-keys <nombre>

Donde <nombre> es el nombre de la llave, es decir el nombre o apellidos que se introdujo en el formulario de generación de llave o el campo "uid" que se obtiene de listar las llaves.

Respaldo de una llave (publica y secreta):

Con los siguientes comandos podremos exportar una llave publica y secreta a archivos de texto.

\$ gpg -a --export <nombre> >
Ilave.key.pub
\$ gpg -a --export-secret-key
<nombre> > Ilave.key.secret

Donde "llave" es un nombre para el archivo de texto que contendrá la llave y <nombre> el nombre de usuario dueño de la clave o su uid del listado de claves. Ahora si es eliminada la llave podremos usarla de nuevo con el respaldo que hicimos.

Importar la llave pública y secreta:

\$ gpg --import llave.key.pub
\$ gpg --import llave.key.secret

2.- Ya que tenemos la clave podemos hacer el cifrado de archivos:

\$ gpg -e archivo

Y nos pide que introduzcamos un ID de usuario (es el nombre de usuario que creo la clave o el "uid" del listado de llaves). Cuando ya no vayamos a introducir nada damos un enter vacío.

Y listo, se ha creado un archivo con extensión .gpg que contiene el cifrado de dicho archivo, así que es altamente recomendable borrar el archivo original.

Para cifrar carpetas habrá que crear una carpeta comprimida y posteriormente cifrar dicho comprimido:

\$ tar -czvf carpeta.tar-gz carpeta/
\$ gpg -e carpeta.tar.gz

# Cifrado de Archivos en Linux

Por Sergio Ivan Mora Ortega ivan\_unam@hotmail.com

Nuevamente el .tar.gz y la carpeta original deberían ser eliminados, solamente dejando el .gpg.

Descifrar el archivo:

\$ gpg archivo.gpg

Y a continuación escribimos la contraseña de la llave para que se genere el archivo original.

### Página de GPG: http://www.gnupg.org/

Notas:

-Existen algunos sistemas, como Windows que podrán abrir el archivo y el usuario podrá ver caracteres aleatorios sin sentido. pero la desventaja de esto es que el usuario también podrá borrar el archivo e imposibilitar recuperación su 0 descifrado, así que quitar permisos a los archivos para que nadie los pueda mover seria una buena práctica:

Quitar permisos:

\$ sudo chmod 000 archivoCifrado \$ sudo chattr +i archivoCifrado Restaurar permisos:

\$ sudo chmod 775 archivoCifrado
\$ sudo chattr -i archivoCifrado

-Estos mecanismos de seguridad solamente la incrementan, así que es bueno saber un poco más pero no creer que es todo lo que se puede hacer.

-No estamos diciéndole a los usuarios que deben cifrar todos sus archivos, eso depende mucho de la persona y de que tan importante considere que es la información que posee, no creemos que un curioso mal intencionado quiera los reportes de la clase de física, pero si estaría más interesado en un documento con los nuevos proyectos de la empresa.

Pues todo comenzó desde que busqué juegos para linux.. ya saben .... el vicio.. jejeje xD

pero pues al estarle buscando, y rete buscando, encontré juegos como, tuxracer, supertux entre otros, así como privativos como son Unreal Tournament GOTY y Unreal Tournament 2004, pero existía un pequeño detalle, la aceleración grafica de mi tarjeta de video.

Para tal caso mi laptop cuenta con una ATI Radeon HD3450, pero al momento de la instalación de UBUNTU/Linux, no hay aceleración grafica...

Por tal motivo, procederemos a habilitarle la aceleración grafica para que, nuestro sistema nos provea de una plataforma de entretenimiento.

Al momento de la edición de este documento la versión del Driver Propietario de ATI es la 9-10 de Catalyst

#### PASO 1

Para comenzar primero debemos actualizar nuestros repositorios locales para verificar que tenemos todo actualizado de nuestra distribución.

Asumiendo que ya tienen configurados, su repositorio apt, procedemos a actualizarlo y a verificar si nuestro sistema esta actualizado en una terminal ejecutamos los siguiente:

#### # apt-get update

|              | root@mokomovil: /home/moko                                      | _ <b> </b> |
|--------------|-----------------------------------------------------------------|------------|
| <u>A</u> rch | nivo <u>E</u> ditar <u>V</u> er <u>T</u> erminal Ay <u>u</u> da |            |
| root(        | @mokomovil:/home/moko# apt-get update                           | ^          |
| Obj ł        | http://192.168.200.3 jaunty-security Release.gpg                |            |
| Ign h        | http://192.168.200.3 jaunty-security/universe Translation-es    |            |
| Ign h        | http://192.168.200.3 jaunty-security/main Translation-es        | =          |
| Ign r        | http://192.168.200.3 jaunty-security/multiverse Translation-es  |            |
| Ign r        | http://192.108.200.3 jaunty-security/restricted franstation-es  |            |
| Tap k        | http://192.168.200.3 jounty-updates/universe Translation.es     |            |
| Tan k        | http://192.168.200.3 jaunty-updates/main Translation-es         |            |
| Tan h        | http://192.168.200.3 jaunty-updates/multiverse Translation-es   |            |
| Ian h        | http://192.168.200.3 jaunty-updates/restricted Translation-es   |            |
| Obi h        | http://192.168.200.3 jaunty-proposed Release.gpg                |            |
| Ign ł        | http://192.168.200.3 jaunty-proposed/universe Translation-es    |            |
| Ign h        | http://192.168.200.3 jaunty-proposed/main Translation-es        |            |
| Ign h        | http://192.168.200.3 jaunty-proposed/multiverse Translation-es  |            |
| Ign h        | http://192.168.200.3 jaunty-proposed/restricted Translation-es  |            |
| Obj ł        | http://192.168.200.3 jaunty-backports Release.gpg               |            |
| Ign h        | http://192.168.200.3 jaunty-backports/universe Translation-es   |            |
| Ign h        | http://192.168.200.3 jaunty-backports/main Translation-es       |            |
| Ign r        | nttp://192.168.200.3 jaunty-backports/multiverse Translation-es |            |
| Ign r        | http://192.168.200.3 jaunty-backports/restricted Translation-es |            |
| Tap          | http://192.100.200.3 jaunty metease.gpg                         |            |
| Tan          | http://192.100.200.3 jaunty/main (Manstallon-es                 |            |

#### PASO 2

Una vez descargados los índices del repositorio, se debe de actualizar el sistema base...

con el siguiente comando descargamos los archivos actualizados del repositorio.

#### #apt-get dist-upgrade

| root@mokomovil: /home/moko                                                                 |
|--------------------------------------------------------------------------------------------|
| Archivo Editar Ver Terminal Avuda                                                          |
| netOralezzuil (hara (rale # art art diet versade                                           |
| rool@mokomovil:/nome/moko# api-get dist-upgrade                                            |
| Creanda árbal de dependencias                                                              |
| Levendo la información de estado Hecho                                                     |
| Calculando la actualización disto                                                          |
| Se actualizarán los siguientes naguetes:                                                   |
| firefox firefox-3.0 firefox-3.0-branding firefox-3.0-gnome-support                         |
| firefox-gnome-support update-manager update-manager-core xulrunner-1.9                     |
| xulrunner-1.9-gnome-support                                                                |
| 9 actualizados, 0 se instalarán, 0 para eliminar y 0 no actualizados.                      |
| Se necesita descargar 8506kB/9860kB de archivos.                                           |
| Se utilizarán 8192B de espacio de disco adicional después de esta operación.               |
| ¿Desea continuar [S/n]? s                                                                  |
| Des:1 http://192.168.200.3 jaunty-proposed/main update-manager 1:0.111.10 [773kB           |
|                                                                                            |
| Des:2 http://192.168.200.3 jaunty-proposed/main update-manager-core 1:0.111.10 [           |
| 1/0KD]<br>Dec:3 http://102 168 200 3 jaunty-security/main vulrunner-1 0 1 0 0 15+nohinonly |
| -Aubuntua 9 A4 1 [7564kB]                                                                  |
| Descargados 8506kB en 0s (10.1MB/s)                                                        |
| (Levendo la base de datos                                                                  |
| =                                                                                          |
|                                                                                            |
| ×                                                                                          |

#### PASO 3

Una vez actualizado el sistema, procedemos a instalar los paquetes básicos de compilación.

Con el comando apt-get install , instalamos paquetes de software de los repositorios.

Para compilar el driver de ati, debemos tener disponibles, las cabeceras del núcleo, gcc y libstdc++ y build-essential

Para ello tenemos 2 formas,

instalando el programa "moduleassistant" o instalando los paquetes básicos mencionados anteriormente.

Con el siguiente comando instalamos module assistant y le requisitamos que descargue las dependencias de compilación y las cabeceras del núcleo.

# #apt-get install module-assistant #m-a prepare

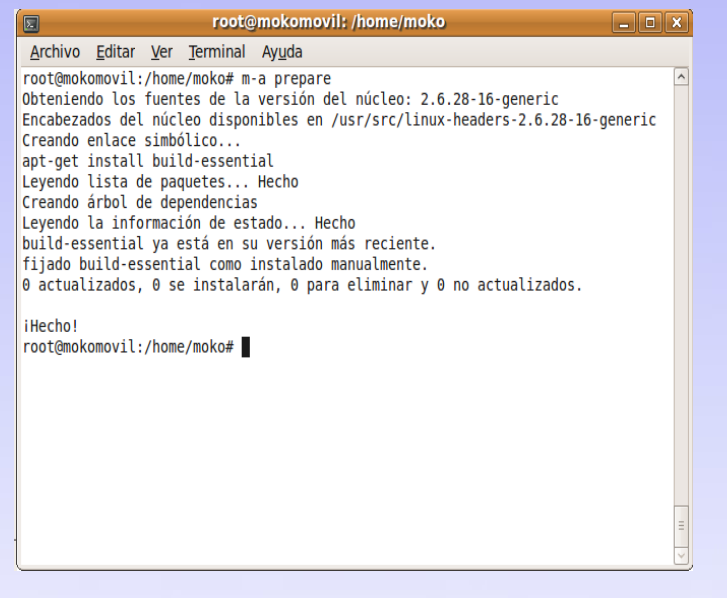

#### PASO 4

Una vez descargados los paquetes requeridos para la compilación de nuestro driver, procedemos a bajar el driver.

Como se describió, la version de Ati propietary driver linux, al momento de esta publicación, es la 9-10.

Descargamos el archivo .run de la pagina oficial de ati con el siguiente comando:

**\$wget** http://tinyurl.com/yf594mx

#### PASO 5

Una vez descargado el archivo, se procede a cambiarle sus permisos de ejecución con el siguiente comando:

#chmod +x ati-driver-installer-9-10x86\_64.run

|                          | root@mokomovil: /home/moko/Escritorio/ati                                      |              |
|--------------------------|--------------------------------------------------------------------------------|--------------|
| <u>A</u> rchivo <u>E</u> | <u>E</u> ditar <u>V</u> er <u>T</u> erminal Ay <u>u</u> da                     |              |
| root@mokon               | <pre>movil:/home/moko/Escritorio/ati# chmod +x ati-driver-installer-9-9-</pre> | x86.         |
| x86_64.run               | Λ                                                                              |              |
| root@mokon               | novil:/home/moko/Escritorio/ati# ls -la                                        |              |
| drwyr-yr-y               | 24<br>x 2 root root4096 2009-11-04 12:30                                       |              |
| drwxr-xr-x               | x 8 moko moko 4096 2009-11-04 12:30                                            |              |
| -rwxr-xr-x               | x 1 moko moko 98115301 2009-11-04 12:26 ati-driver-installer-9-9-x8            | 6.x86_64.run |
| root@mokon               | novil:/home/moko/Escritorio/ati#                                               | -            |
|                          |                                                                                |              |
|                          |                                                                                |              |
|                          |                                                                                |              |
|                          |                                                                                |              |
|                          |                                                                                |              |
|                          |                                                                                |              |
|                          |                                                                                |              |
|                          |                                                                                |              |
|                          |                                                                                |              |
|                          |                                                                                |              |
|                          |                                                                                |              |
|                          |                                                                                |              |
|                          |                                                                                |              |
|                          |                                                                                |              |

#### PASO 6

ya cambiado el privilegio de ejecución procedemos a ejecutar el instalador

# ./ati-driver-installer-9-10-x86\_64.run

Los pasos en pantalla

pero este no es nuestro caso.. vamos a crear el instalador y los paquetes .deb para nuestra distribución.

Para ello y saber que soporte tiene podemos visualizar las distros que son soportadas con el comando:

# ./ ati-driver-installer-9-10x86\_64.run -listpkg

y nos arroja el siguiente resultado de compatibilidad de los siguientes sistemas:

| 3                                                                                                    | root@mokomovil:/home/moko/Escritorio/ati                                                               |      |
|----------------------------------------------------------------------------------------------------|----------------------------------------------------------------------------------------------------|------|
| Archivo Editar Ver Terminal A                                                                                                    | yuda                                                                                                   |      |
| root@mokomovil:/home/moko/Escri<br>Created directory fglrx-install<br>/erifying archive integrity<br>Jncompressing ATI Proprietary L | torio/atis /ati-driver-installer-9-9-x88.x86_64.runlistpkg<br>.aWroy<br>All good.<br>Linx Griver-8.65. |      |
|                                                                                                    |                                                                                                    |      |
|                                                                                                    |                                                                                                    |      |
|                                                                                                    |                                                                                                    |      |
|                                                                                                    |                                                                                                    |      |
|                                                                                                    |                                                                                                    | •••• |
| ATI Technologies Linux Driver                                                                                                    | Installer/Packager                                                                                     |      |
|                                                                                                    |                                                                                                    |      |
| List of generatable packages:                                                                                                    |                                                                                                    |      |
| Package Maintainer(s): Aric Cyr<br>Mario Lim                                                                                         | ' <aric.cyr@gmail.com><br/>nonciello <superml@gmail.com></superml@gmail.com></aric.cyr@gmail.com>      |      |
| Status: *UNVERIFIED*<br>Debian Packages:<br>Debian/sid<br>Debian/unstable                                                            |                                                                                                    |      |
| Debian/etch<br>Debian/stable<br>Debian/lenny                                                                                         |                                                                                                    |      |
| Debian/testing<br>Debian/experimental                                                                                                |                                                                                                    |      |
| Package Maintainer(s): Niko Mir                                                                                                    | thes <mirthes@gnall.com></mirthes@gnall.com>                                                           |      |
| Status: *UNVERIFIED*                                                                                                    | ander antenergenerenza.com                                                                             |      |
| Fedora Packages:                                                                                                    |                                                                                                    |      |
| Fedora/FC3                                                                                                    |                                                                                                    |      |
| Fedora/FC4                                                                                                    |                                                                                                    |      |
| Fedora/FC5                                                                                                    |                                                                                                    |      |
| Fedora/FC6                                                                                                    |                                                                                                    |      |
| Fedora/F7                                                                                                    |                                                                                                    |      |
| Fedora /F9                                                                                                    |                                                                                                    |      |
| Fedora/F10                                                                                                    |                                                                                                    |      |
| Fedora/RHEL3                                                                                                    |                                                                                                    |      |
| Fedora/RHEL4                                                                                                    |                                                                                                    |      |
|                                                                                                    |                                                                                                    |      |

Esta es la lista completa que arroja el instalador

Verifying archive integrity... All good. Uncompressing ATI Proprietary

Linux Driver-

8.65.....

.....

\_\_\_\_\_

\_\_\_\_\_

#[31m ATI Technologies Linux Driver Installer/Packager #[0m

\_\_\_\_\_

List of generatable packages:

Package Maintainer(s): Aric Cyr <aric.cyr@gmail.com> Mario Limonciello <superm1@gmail.com> Status: \*UNVERIFIED\* Debian Packages: Debian/sid Debian/unstable Debian/etch Debian/stable Debian/lenny Debian/testing Debian/experimental

Package Maintainer(s): Niko Mirthes <nmirthes@gmail.com> Michael Larabel <michael@phoronix.com> Status: \*UNVERIFIED\* Fedora Packages: Fedora/FC3 Fedora/FC4 Fedora/FC5 Fedora/FC6 Fedora/F7 Fedora/F8 Fedora/F9 Fedora/F10 Fedora/RHEL3 Fedora/RHEL4 Package Maintainer(s): Anssi Hannula <anssi@mandriva.org> Status: \*UNVERIFIED\* Mandriva Packages: Mandriva/2006.0 Mandriva/2007.0 Mandriva/2007.1 Mandriva/2008.0 Mandriva/2008.1 Mandriva/2009.0 Mandriva/2009.1 Mandriva/2010.0 Package Maintainer(s): Bowen Zhu <bwzhu@redflag-linux.com> Status: \*UNVERIFIED\* **RedFlag Packages:** RedFlag/RF50

RedFlag/RF60 RedFlag/RF60sp2 RedFlag/RF70 Package Maintainer(s): ATI Status: Verified RedHat Packages: RedHat/RHEL4\_64a RedHat/RHEL4 RedHat/RHEL5\_64a RedHat/RHEL5

Package Maintainer(s): Emanuele Tomasi <tomasi@cli.di.unipi.it> Ezio Ghibaudo <ekxius@gmail.com> Federico Rota <federico.rota01@gmail.com> Status: \*UNVERIFIED\* Slackware Packages: Slackware/All Slackware/Only\_Module Slackware/Only\_X

Package Maintainer(s): Bob Walmsley <bob@walmsley.com.au> Status: \*UNVERIFIED\* SuSE Packages: SuSE/SLE10-IA32 SuSE/SLE10-AMD64 SuSE/SUSE103-IA32 SuSE/SUSE110-IA32 SuSE/SUSE110-AMD64 SuSE/SUSE111-IA32 SuSE/SUSE111-IA32 SuSE/SUSE111-AMD64 SuSE/SUSE111-AMD64

agustavo15@hotmail.com

Package Maintainer(s): Mario Limonciello <superm1@gmail.com> Aric Cyr <aric.cyr@gmail.com> Status: \*UNVERIFIED\* **Ubuntu Packages:** Ubuntu/7.10 Ubuntu/8.04 Ubuntu/8.10 Ubuntu/9.04 Ubuntu/gutsy Ubuntu/hardy Ubuntu/intrepid Ubuntu/jaunty Ubuntu/karmic Ubuntu/source

For example, to build a Debian Etch package, run the following: % ./ati-driver-installer-<version>-<architecture>.run --buildpkg Debian/etch

Como dice el ejemplo al final de la para configurar nuestro lista... instalador, procedemos a ejecutar el comando (en nuestro caso Ubuntu Jaunty, tambien si tienen otra distribución solo tendrían que sustituir Ubuntu/jaunty por su Distribucion/nombreclave para su caso):

Al ejecutar, este busca dependencias faltantes... asi que esperen un rato en lo que descarga las dependencias necesarias para la compilacion de los modulos de fglrx de ati.

Al finalizar su salida seria algo similar a esta:

| 🕞 root@mokomovil: /home/moko/Escritorio/ati 🗕 🗆 🗙                                                                                                    |
|----------------------------------------------------------------------------------------------------|
| Archivo Editar Ver Terminal Ayuda                                                                                                    |
| root@mokomovil:/home/moko/Escritorio/ati# ./ati-driver-installer-9-9-x86.x86_64.runbuildpkg Ubuntu<br>/jaunty                                                                                                    |
| Created directory fglrx-install.DgJUQh<br>Verifying archive integrityAll_good                                                                                                    |
| Uncompressing ATI Proprietary Linux Driver-8.65                                                                                                    |
|                                                                                                    |
|                                                                                                    |
|                                                                                                    |
|                                                                                                    |
|                                                                                                    |
|                                                                                                    |
|                                                                                                    |
|                                                                                                    |
|                                                                                                    |
| ATI Technologies Linux Driver Installer/Packager                                                                                                    |
| Generating package: Ubuntu/jaunty                                                                                                    |
| Package /home/moko/Escritorio/ati/xorg-driver-fglrx_8.650-0ubuntul_i386.deb has been successfully gen<br>erated                                                                                                    |
| Package /home/moko/Escritorio/ati/xorg-driver-fglrx-dev_8.650-0ubuntul_i386.deb has been successfully<br>generated                                                                                                    |
| Package /home/moko/Escritorio/ati/fglrx-kernel-source_8.650-0ubuntu1_i386.deb has been successfully g<br>enerated                                                                                                    |
| Package /home/moko/Escritorio/ati/fglrx-amdcccle_8.650-0ubuntu1_i386.deb has been successfully genera<br>ted                                                                                                    |
| Package /home/moko/Escritorio/ati/fglrx-modaliases_8.650-0ubuntu1_i386.deb has been successfully gene<br>rated                                                                                                    |
| <pre>Package /home/moko/Escritorio/ati/libandxubal 8.650-0ubuntu1_i386.deb has been successfully generated<br/>Removing temporary directory: fglrx-install.DgJUQh<br/>root@mokomov11:/home/moko/Escritorio/ati#</pre> |

#### PASO 7

una vez que se obtuvieron los arvhivos .deb se instalan los paquetes de la siguiente forma:

#dpkg -i \*.deb

#### PASO 8

ya una vez instalados se ejecuta el comando:

#aticonfig --initial

#### #./

ati-driver-installer-9-10-x86.x86\_64.run --buildpkg #atic

Con este hacemos que el comando aticonfig agrega las líneas correspondientes a las secciones devices de xorg.conf...

ya una vez configurado reiniciamos Xorg. Con la combinación de teclas alt+ctrl+backspace , o simplemente reiniciamos el equipo.

#### PASO 9

Ya reiniciado el equipo o Xorg

se instala el paquete libmesa para checar el rendimiento y que el sistema posee aceleración grafica.

Con el comando glxinfo podemos si esta activada la aceleración.

\$glxinfo | grep render

al ejecutar debe de salir algo similar

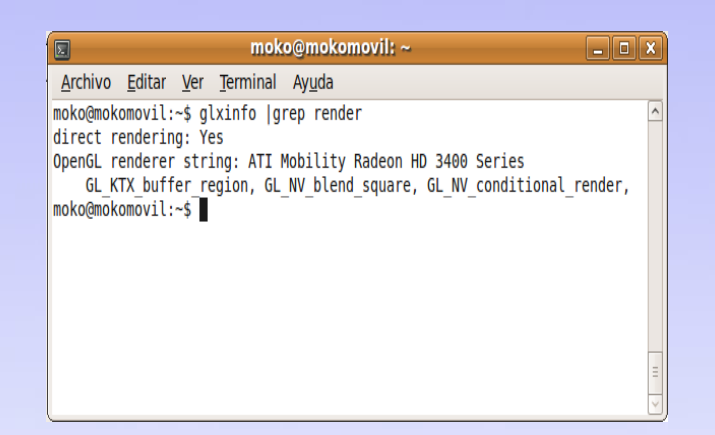

Si aparece el mensaje de "direct redendering: Yes", felicidades.. ya tienes aceleracion.. ahora probemos la velocidad....

Con el comando glxgears ejecutamos una imagen de engranes que nos permiten observar ls fps que procesa tu tarjeta grafica

#### \$glxgears

Ahora ejecutamos el comando fgl\_glxgears para verificar que el driver esta funcionando correctamente...

este comando viene incluido, junto con los paquetes de ati....

Al ejecutarlo aparecería lo siguiente: \$fgl\_glxgears

Espero que este pequeño tuto, les sirva para todos aquellos que desean activar su aceleración grafica ATI, en sus equipos de computo...

Aquí les dejó un screen shot de mi escritorio con UT2004 Corriendo sin problemas.

Salu2 a todos y Suerte...

Bye y hasta la próxima.

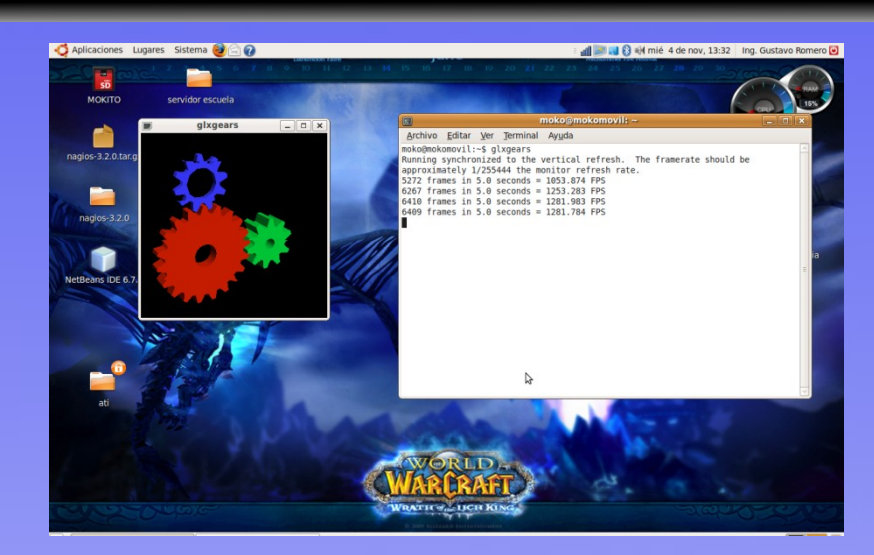

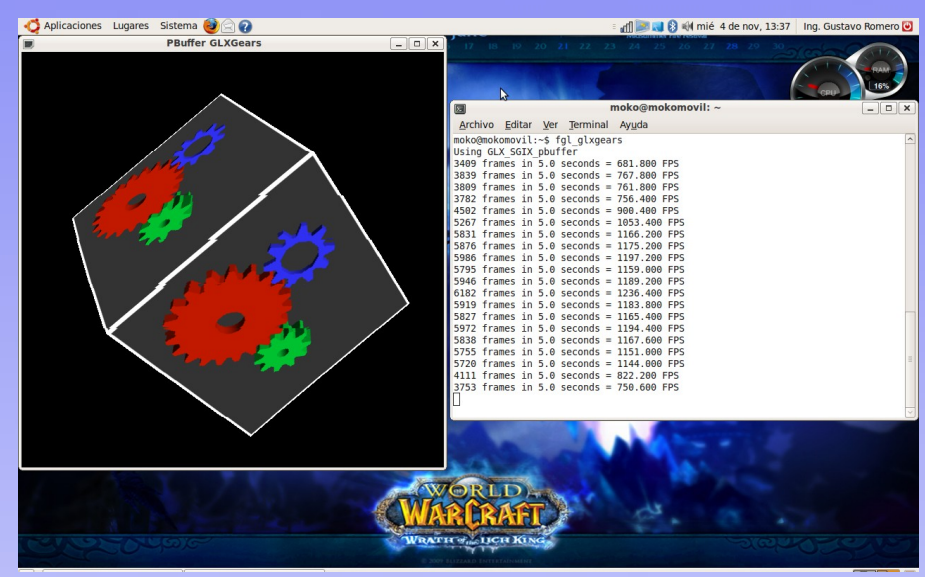

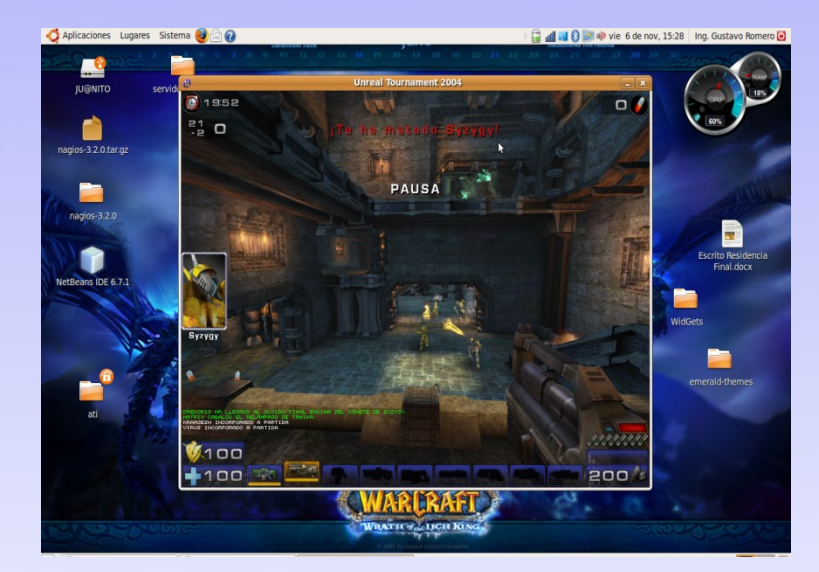

En mis clases he ocupado infinidad de veces el MPASM y diversos simuladores, actualmente he emigrado completamente mi equipo de cómputo a linux, por tal motivo me dí a la tarea de buscar en Ubuntu 9.04 un ensamblador y simulador para el Pic 16F84, encontre GPASM y GPSIM.

Ambas herramientas las podras descargar en los siguientes sitios.

http://gputils.sourceforge.net/

(Ensamblador)

El autor es Craig Franklin <craigfranklin@users.sourceforge.net> su licencia Copyright (C) 2002, 2003, 2004, 2005 James Bowman, Craig Franklin, tambien es libre y distribuido para agregar y/o modificar bajo los terminos de la GNU General Public License.

http://gpsim.sourceforge.net/ (Simulador)

Es una distribución gratuita con licencia GNU General Public License para microcontroladores Microchip.

Tambien podrías descargarlos desde el gestor de paquetes synaptic.

Comencemos a explicar su uso. Puedes ejecutarlo desde una terminal. Simplemente escribiendo los comandos.

#### Opciones de gpasm.

gere@gedy:~\$ gpasm

Usage: gpasm [options] file Options: [defaults in brackets after descriptions] -a FMT, --hex-format FMT Select hex file format. [inhx32] -c, --object Output relocatable object. -C, --new-coff Use new Microchip format. Output debug -d, --debug messages. -D SYM=VAL, --define SYM=VAL Define SYM with value VAL. -e [ON|OFF], --expand [ON|OFF] Macro expansion. -g, --debug-info Use debug directives for COFF. -h, --help Show this usage message. -i, --ignore-case Case insensitive. -I DIR, --include DIR Specify include directory. -l, --list-chips List supported processors. -L, --force-list Ignore nolist directives. -m, --dump Memory dump. Output dependency -M, --deps file. Use DOS newlines in -n, --dos hex file. -o FILE, --output FILE Alternate name of output file. -p PROC, --processor PROC Select processor. -q, --quiet Quiet. -r RADIX, --radix RADIX Select radix. [hex] -u, --absolute Use absolute pathes. -v, --version Show version. -w [0|1|2], --warning [0|1|2] Set message level. [0] -y, --extended Enable 18xx extended mode.

Realicemos un ejemplo sencillo:

Deseamos multiplicar un número que se ha introducido a través del puerto A por el número 2.

El código es el siguiente: ;--MULTIPLICA UN NUMERO POR 2 Y LO MUESTRA --;--EN EL PUERTO B , USAMOS EL PIC 16F84--LIST P=16F84 ORG 0

INICIO 03h.05h bsf clrf 86h b'00011111' movlw movwf 85h **PRINCIPAL** bcf 03h,05h 04h,W movf 0CH movwf addwf 0CH.1 05h movwf END

Lo escribimos en el editor de texto gedit y lo guardamos con extención \*.asm, ahora para ensamblar nuestro código fuente lo haremos a través de una teminal mediante los siguientes comandos:

gere@gedy:~\$ cd Escritorio/ ----> Aqui guarde el programa fuente. gere@gedy:~/Escritorio\$ gpasm ARTI.asm ----> Ensamblamos el archico ARTI.asm. re@gedy:~/Escritorio\$ gpasm ARTI.asm ARTI.asm:5:Message [302] Register in operand not in bank 0. Ensure bank bits are correct.

ARTI.asm:7:Message [302] Register in operand not in bank 0. Ensure bank bits are correct.

Los mensajes anteriores son Warnings que indican que el registro de estado no pertenece al banco que actualmente se está usando, no te preocupes ya que está duplicado en ambos bancos.

El proceso de ensamblado nos ha creado tres ficheros mas:

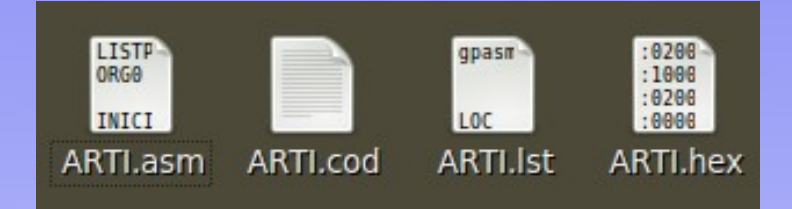

ARTI.asm -----> Fichero fuente.

ARTI.cod -----> Fichero código (Usado para la simulación).

ARTI.lst -----> Fichero listable.

ARTI.hex-----> Fichero hexadecimal (Que se cargará en el PIC).

Ahora haremos uso de nuestra herramienta gpsim para simular nuestro programa. Bastará con escribir gpsim en la consola.

## **Programación de PIC 16F84 con Ubuntu** Por ICE. Gerardo Nava Hernández gerexo@hotmail.com

| O.22.0                                                                                                    |                          |                   |              |                     |           |     |       |            |              |        |     |     |         |          |      |     |
|----------------------------------------------------------------------------------------------------|--------------------------|-------------------|--------------|---------------------|-----------|-----|-------|------------|--------------|--------|-----|-----|---------|----------|------|-----|
| Elle       Windows       Edit       Help         step       over       finish       run       stop       reset       Simulation mode       Simulation Time         2000000 cycles/gui update       Ox000000000000000000000000000000000000                                                                                                    |                          |                   |              |                     |           | 0   | .22.0 | )          |              |        |     |     |         |          |      | ×   |
| Step       over       finish       run       stop       reset       Simulation mode       Simulation Time         2000000 cycles/gui update       0x00000000000000000000000000000000000                                                                                                    | <u>File Wind</u>         | lows <u>E</u> dit |              |                     |           |     |       |            |              |        |     |     |         |          | H    | elp |
| step       over       finish       run       stop       reset       2000000 cycles/gui update       0x00000000000000000000000000000000000                                                                                                    |                          |                   |              |                     |           |     |       | Simulati   | on mode      |        |     |     | Simula  | tion Tim | e    |     |
| Quit gpsim         Quit gpsim         Quit gpsim         Quit gpsim         Quit gpsim         Quit gpsim         Quit gpsim         Quit gpsim         Quit gpsim         Quit gpsim         Quit gpsim         Quit gpsim         Quit gpsim         Missing character set "ISC0208.1983-0")         (Missing character set "ISC0208.1983-0")         (Missing character set "ISC0889-1")         (Missing character set "ISC0889-1")       (Missing character set "ISC0889-1")         (Missing character set "ISC0880-1983-0")       (Missing character set "ISC0880-1983-0")         (Missing character set "ISC0880-1980-0")       (Missing character set "ISC0880-1980-0")         (Missing character set "ISC0880-1970)       (Missing character set "ISC0880-0")         (Missing character set "ISC0880-0")         (Missing character set "ISC0880-0")         (Missing character set "ISC0880-0")         (Missing character set "ISC0880-0")         (Missing character set "ISC0880-0")         (Missing character set "ISC0880-0")         (Missing                                                                                                    | step                     | over              | finish       |                     | stop      | res | set   | 200000     |              | undate |     |     | 0×000   | 000000   | 0000 | 00  |
| Quit gpsim         Image: Second Second Secon                                                                                                    |                          |                   |              |                     |           |     |       | 200000     | o cycles/gui | upuate |     |     | 0,000   | 0000000  | 0000 | 00  |
| Quit gpsim           E         gere@gedy: ~/Escritorio         _         X           Archivo Editar Ver Terminal Ayuda         (Missing character set "ISIX0208.1983-0")         (Missing character set "KSC5601.1987-0")           (Missing character set "Stol21.1980-0")         (Missing character set "G2312.1980-0")         (Missing character set "ISIX020.1987-0")           (Missing character set "ISIX020.1987-0")         (Missing character set "ISIX020.1987-0")         (Missing character set "ISIX020.1987-0")           (Missing character set "ISIX020.1983-0")         (Missing character set "ISIX020.1983-0")         (Missing character set "ISIX020.1983-0")           (Missing character set "ISIX020.1987-0")         (Missing character set "ISIX020.1987-0")         (Missing character set "ISIX020.1987-0")           (Missing character set "ISIX020.1987-0")         (Missing character set "ISIX020.1987-0")         (Missing character set "ISIX020.1987-0")           (Missing character set "ISIX020.1987-0")         (Missing character set "ISIX020.1987-0")         (Missing character set "ISIX020.1987-0")           (Missing character set "ISIX020.1987-0")         (Missing character set "ISIX080.1987-0")         (Missing character set "ISIX080.1987-0")           (Missing character set "ISIX080.1987-0")         (Missing character set "ISIX080.1987-0")         (Missing character set "ISIX080.1987-0")           (Missing character set "ISIX080.1987-0")         (Missing character set "ISIX080.1987-0")         (Missing charac                                                                                                    |                          |                   |              |                     |           |     |       |            |              |        |     |     |         |          |      |     |
| gere@gedy: ~/Escritorio         _ C         ×           Archivo Editar Ver Terminal Ayuda         (Missing character set "JISK0208.1983-0")         (Missing character set "KSC5061.1987-0")           (Missing character set "KSC5061.1987-0")         (Missing character set "KSC5061.1987-0")         (Missing character set "G82312.1980-0")           (Missing character set "G82312.1980-0")         (Missing character set "IS010646-1")         (Missing character set "IS010646-1")           he font "Courier Bold 14" does not support all the required character sets for the current locale "es_M"         (Missing character set "IS08859-1")           (Missing character set "IS08859-1")         (Missing character set "IS08859-1")         (Missing character set "IS0889-1")           (Missing character set "IS08809.1983-0")         (Missing character set "IS08809.1993-0")         (Missing character set "IS08809.1")           (Missing character set "IS08809.1997-0")         (Missing character set "IS08809.1")         (Missing character set "IS08809.1")           (Missing character set "IS08809.1")         (Missing character set "IS08809.1")         (Missing character set "IS08809.1")           (Missing character set "IS08809.1")         (Missing character set "IS08809.1")         (Missing character set "IS08809.1")           (Missing character set "IS08809.1907-0")         (Missing character set "IS08809.1")         (Missing character set "IS08809.1")           (Missing character set "IS080809.1")         (Missing character set "I                                                                                                    |                          |                   |              |                     |           |     | Quit  | gpsim      |              |        |     |     |         |          |      |     |
| Archivo Editar Ver Terminal Ayuda<br>(Missing character set "JISK0208.1983-0")<br>(Missing character set "KSC5061.1987-0")<br>(Missing character set "ISC0201.1976-0")<br>(Missing character set "ISC02061.976-0")<br>(Missing character set "ISC02061.976-0")<br>(Missing character set "ISC020859-1")<br>(Missing character set "ISC0208.1983-0")<br>(Missing character set "ISC0208.1983-0")<br>(Missing character set "ISC0208.1983-0")<br>(Missing character set "ISC0208.1983-0")<br>(Missing character set "ISC0208.1983-0")<br>(Missing character set "ISC0208.1980-0")<br>(Missing character set "ISC0208.1980-0")<br>(Missing character set "ISC020.1976-0")<br>(Missing character set "ISC0208.1983-0")<br>(Missing character set "ISC0208.1980-0")<br>(Missing character set "ISC0208.1976-0")<br>(Missing character set "ISC0208.1976-0")<br>(Missing character set "ISC0208.1983-0")<br>(Missing character set "ISC0208.1983-0")<br>(Missing character set "ISC0208.1980-0")<br>(Missing character set "ISC0208.1980-0")<br>(Missing character set "ISC0208.1980-0")<br>(Missing character set "ISC0208.1980-0")<br>(Missing character set "ISC0208.1980-0")<br>(Missing character set "ISC0208.1980-0")                                                                                                    | 2                        |                   |              |                     | aere@     | aed | v: ~/ | Escritorio | <b>,</b>     |        |     |     |         |          |      | ×   |
| <pre>(Missing character set "JISX0208.1983-0")<br/>(Missing character set "KGS501.1987-0")<br/>(Missing character set "GG212.1980-0")<br/>(Missing character set "JISX0201.1976-0")<br/>(Missing character set "IS010646-1")<br/>he font "Courier Bold 14" does not support all the required character sets for the current locale "es_M<br/>(Missing character set "IS08859-1")<br/>(Missing character set "IS08859-1")<br/>(Missing character set "IS08859-1")<br/>(Missing character set "IS08809-0")<br/>(Missing character set "IS08809-0")<br/>(Missing character set "IS08809-0")<br/>(Missing character set "IS08046-0")<br/>(Missing character set "IS08046-1")<br/>he font "Courier Bold 14" does not support all the required character sets for the current locale "es_M<br/>.UTF-8"<br/>(Missing character set "IS08859-1")<br/>(Missing character set "IS08859-1")<br/>(Missing character set "IS08859-1")<br/>(Missing character set "IS08859-1")<br/>(Missing character set "IS08859-1")<br/>(Missing character set "IS08859-1")<br/>(Missing character set "IS08859-1")<br/>(Missing character set "IS08859-1")<br/>(Missing character set "IS08859-1")<br/>(Missing character set "IS08859-1")<br/>(Missing character set "IS08899-0")<br/>(Missing character set "IS08890-0")<br/>(Missing character set "IS08890-0")<br/>(Missing character set "IS0880-0")<br/>(Missing character set "IS0800-0")<br/>(Missing character set "IS0800-0")<br/>(Missing character set "IS0800-0")<br/>(Missing character set "IS0800-0")<br/>(Missing character set "IS0800-0")<br/>(Missing character set "IS0800-0")<br/>(Missing character set "IS0800-0")<br/>(Missing character set "IS0800-0")<br/>(Missing character set "IS0800-0")<br/>(Missing character set "IS0800-0")<br/>(Missing character set "IS0800-0")<br/>(Missing character set "IS0800-0")<br/>(Missing character set "IS0800-0")<br/>(Missing character set "IS0800-0")</pre>                                                                                                    | <u>A</u> rchivo <u>E</u> | ditar <u>V</u> er | <u>T</u> erm | inal Ay <u>u</u> da |           |     |       |            |              |        |     |     |         |          |      |     |
| <pre>(Missing character set "KSC5601.1987-0")<br/>(Missing character set "GB2312.1980-0")<br/>(Missing character set "JSK0201.1976-0")<br/>(Missing character set "JSK0201.1976-0")<br/>(Missing character set "ISO0859-1")<br/>(Missing character set "ISO0859-1")<br/>(Missing character set "ISO0859-1")<br/>(Missing character set "ISO0859-1")<br/>(Missing character set "ISO0859-1")<br/>(Missing character set "ISO0859-1")<br/>(Missing character set "ISO0859-1")<br/>(Missing character set "GS212.1980-0")<br/>(Missing character set "GS212.1980-0")<br/>(Missing character set "GS201.1976-0")<br/>(Missing character set "ISO10646-1")<br/>he font "Courier Bold 14" does not support all the required character sets for the current locale "es_M<br/>.UTF-0"<br/>(Missing character set "ISO8859-1")<br/>(Missing character set "ISO8859-1")<br/>(Missing character set "ISO8601.1987-0")<br/>(Missing character set "ISO804.1976-0")<br/>(Missing character set "ISO804.1976-0")<br/>(Missing character</pre> | (Missing                 | character         | r set        | "JISX0208           | .1983-0") |     |       |            |              |        |     |     |         |          |      | ^   |
| <pre>[Missing character set "GB212.1980-0")<br/>(Missing character set "JISX0201.1976-0")<br/>(Missing character set "JS010646-1")<br/>he font "Courier Bold 14" does not support all the required character sets for the current locale "es_M<br/>(Missing character set "IS08859-1")<br/>(Missing character set "IS08859-1")<br/>(Missing character set "IS08809.1983-0")<br/>(Missing character set "IS08809.1987-0")<br/>(Missing character set "IS08809.1987-0")<br/>(Missing character set "IS08809.1987-0")<br/>(Missing character set "IS08080.1987-0")<br/>(Missing character set "IS08080.1987-0")<br/>(Missing character set "IS08080.1976-0")<br/>(Missing character set "IS08809.1")<br/>(Missing character set "IS08859.1")<br/>(Missing character set "IS08859.1")<br/>(Missing character set "IS08859.1")<br/>(Missing character set "IS08859.1")<br/>(Missing character set "IS08859.1")<br/>(Missing character set "IS08859.1")<br/>(Missing character set "IS08859.1")<br/>(Missing character set "IS08859.1")<br/>(Missing character set "IS0889.0")<br/>(Missing character set "IS0889.0")<br/>(Missing character set "IS0880.1980-0")<br/>(Missing character set "IS0800.1976-0")<br/>(Missing character set "IS0800.1976-0")<br/>(Missing character set "IS0800.1976-0")<br/>(Missing character set "IS0800.1976-0")<br/>(Missing character set "IS0800.1976-0")<br/>(Missing character set "IS0800.1976-0")<br/>(Missing character set "IS0800.1")</pre>                                                                                                    | (Missing                 | character         | set          | "KSC5601.           | 1987-0")  |     |       |            |              |        |     |     |         |          |      |     |
| <pre>(Missing character set "JISK0201.1976-0")<br/>(Missing character set "ISO10646-1")<br/>he font "Courier Bold 14" does not support all the required character sets for the current locale "es_M<br/>.UTF-8"<br/>(Missing character set "ISO0859-1")<br/>(Missing character set "ISO0859-1")<br/>(Missing character set "ISO0859-1")<br/>(Missing character set "ISO0859-1")<br/>(Missing character set "KSC5001.1987-0")<br/>(Missing character set "KSC5001.1987-0")<br/>(Missing character set "ISO10646-1")<br/>he font "Courier Bold 14" does not support all the required character sets for the current locale "es_M<br/>.UTF-8"<br/>(Missing character set "ISO0859-1")<br/>(Missing character set "ISO0859-1")<br/>(Missing character set "ISO0859-1")<br/>(Missing character set "ISO0859-1")<br/>(Missing character set "ISO0859-1")<br/>(Missing character set "ISO208.1983-0")<br/>(Missing character set "ISO208.1983-0")<br/>(Missing character set "ISO208.1983-0")<br/>(Missing character set "ISO208.1983-0")<br/>(Missing character set "ISO208.1980-0")<br/>(Missing character set "ISO208.1980-0")<br/>(Missing character set "ISO208.1980-0")<br/>(Missing character set "ISO208.1980-0")<br/>(Missing character set "ISO208.1980-0")<br/>(Missing character set "ISO208.1980-0")<br/>(Missing character set "ISO208.1980-0")<br/>(Missing character set "ISO208.1980-0")<br/>(Missing character set "ISO208.1980-0")</pre>                                                                                                    | (Missing                 | character         | r set        | "GB2312.19          | 980-0")   |     |       |            |              |        |     |     |         |          |      |     |
| <pre>(Missing character set "ISO10646-1")<br/>he font "Courier Bold 14" does not support all the required character sets for the current locale "es_M<br/>(Missing character set "ISO8859-1")<br/>(Missing character set "ISO8859-1")<br/>(Missing character set "ISO8859-1")<br/>(Missing character set "ISO8805-1")<br/>(Missing character set "ISO8805-1")<br/>(Missing character set "ISO8805-1")<br/>(Missing character set "ISO8805-1")<br/>(Missing character set "ISO8805-1")<br/>he font "Courier Bold 14" does not support all the required character sets for the current locale "es_M<br/>(Missing character set "ISO8859-1")<br/>(Missing character set "ISO8859-1")<br/>(Missing character set "ISO8859-1")<br/>(Missing character set "ISO8859-1")<br/>(Missing character set "ISO8859-1")<br/>(Missing character set "ISO8859-1")<br/>(Missing character set "ISO88059-1")<br/>(Missing character set "ISO88059-1</pre>    | (Missing                 | character         | r set        | "JISX0201           | .1976-0") |     |       |            |              |        |     |     |         |          |      |     |
| he font "Courier Bold 14" does not support all the required character sets for the current locale "es_M<br>(Missing character set "IS08859-1")<br>(Missing character set "IS08859-1")<br>(Missing character set "IS08859-1")<br>(Missing character set "IS08869-1")<br>(Missing character set "G62321.1980-0")<br>(Missing character set "IS08060-1")<br>(Missing character set "IS08060-1")<br>he font "Courier Bold 14" does not support all the required character sets for the current locale "es_M<br>.UTF-8"<br>(Missing character set "IS08859-1")<br>(Missing character set "IS08859-1")<br>(Missing character set "IS08859-1")<br>(Missing character set "IS08859-1")<br>(Missing character set "IS08859-1")<br>(Missing character set "IS08859-1")<br>(Missing character set "IS08809-0")<br>(Missing character set "IS0880-0")<br>(Missing character set "IS0800-0")<br>(Missing character set "IS0800-0")<br>(Missing character set "IS0800-0")<br>(Missing character set "IS0800-0")<br>(Missing character set "IS0800-0")<br>(Missing character set "IS0800-0")                                                                                                    | (Missing                 | character         | r set        | "IS010646           | -1")      |     |       |            |              |        |     |     |         |          |      |     |
| <pre>(Missing character set "IS08859-1")<br/>(Missing character set "IS08859-1")<br/>(Missing character set "IS08859-1")<br/>(Missing character set "SK55601.1987-0")<br/>(Missing character set "KS55601.1987-0")<br/>(Missing character set "G82312.1980-0")<br/>(Missing character set "IS018646-1")<br/>he font "Courier Bold 14" does not support all the required character sets for the current locale "es_M<br/>.UTF-8"<br/>(Missing character set "IS08859-1")<br/>(Missing character set "IS08859-1")<br/>(Missing character set "IS08859-1")<br/>(Missing character set "IS08859-1")<br/>(Missing character set "IS08859-1")<br/>(Missing character set "IS0889-0")<br/>(Missing character set "IS0880-0")<br/>(Missing character set "IS0800-0")<br/>(Missing character set "IS0800-0")<br/>(Missing character set "IS0800-0")</pre>                                                                                                    | The font "               | Courier Bo        | old 14       | I" does not         | t support | all | the   | required   | character    | sets   | for | the | current | locale   | "es  | Μ   |
| <pre>(Missing character set "IS08859-1")<br/>(Missing character set "IS08859-1")<br/>(Missing character set "IS08859-1")<br/>(Missing character set "KSC5601.1987-0")<br/>(Missing character set "G62312.1980-0")<br/>(Missing character set "IS08064-1")<br/>he font "Courier Bold 14" does not support all the required character sets for the current locale "es_M<br/>.UTF-0"<br/>(Missing character set "IS08859-1")<br/>(Missing character set "IS08859-1")<br/>(Missing character set "IS08859-1")<br/>(Missing character set "IS08859-1")<br/>(Missing character set "IS08859-1")<br/>(Missing character set "IS08859-1")<br/>(Missing character set "IS08859-1")<br/>(Missing character set "IS08869-0")<br/>(Missing character set "IS0880-0")<br/>(Missing character set "IS08040-0")<br/>(Missing character set "IS08040-0")</pre>                                                                                                    | X.UTF-8"                 |                   |              |                     |           |     |       |            |              |        |     |     |         |          |      | -   |
| <pre>(Missing character set "IS08859-1")<br/>(Missing character set "IS08859-1")<br/>(Missing character set "KC5601.1987-0")<br/>(Missing character set "KC5601.1987-0")<br/>(Missing character set "IS010646-1")<br/>he font "Courier Bold 14" does not support all the required character sets for the current locale "es_M<br/>.UTF-8"<br/>(Missing character set "IS08859-1")<br/>(Missing character set "IS08859-1")<br/>(Missing character set "IS08859-1")<br/>(Missing character set "IS08859-1")<br/>(Missing character set "IS08890-0")<br/>(Missing character set "IS0880-0")<br/>(Missing character set "IS0880-0")<br/>(Missing character set "IS0880-0")<br/>(Missing character set "IS0800-0")<br/>(Missing character set "IS0800-0")</pre>                                                                                                    | (Missing                 | characte          | r set        | "IS08859-1          | 1")       |     |       |            |              |        |     |     |         |          |      |     |
| <pre>(Missing character set "JISK0208.1983-0")<br/>(Missing character set "KSC5601.1987-0")<br/>(Missing character set "GB2312.1980-0")<br/>(Missing character set "JISK0201.1976-0")<br/>(Missing character set "ISC00664-0")<br/>he font "Courier Bold 14" does not support all the required character sets for the current locale "es_M<br/>.UTF-0"<br/>(Missing character set "ISC08659-1")<br/>(Missing character set "ISC08659-1")<br/>(Missing character set "JISK0260.1983-0")<br/>(Missing character set "SC5601.1987-0")<br/>(Missing character set "JISK0201.1976-0")<br/>(Missing character set "ISC08640-1")</pre>                                                                                                    | (Missing                 | character         | r set        | "IS08859-1          | 1")       |     |       |            |              |        |     |     |         |          |      |     |
| <pre>(Missing character set "KSC5601.1987-0")<br/>(Missing character set "GB2312.1980-0")<br/>(Missing character set "JISM2001.1976-0")<br/>(Missing character set "IS010646-1")<br/>he font "Courier Bold 14" does not support all the required character sets for the current locale "es_M<br/>(Missing character set "IS00859-1")<br/>(Missing character set "IS00859-1")<br/>(Missing character set "JISM2008.1983-0")<br/>(Missing character set "IS00869-0")<br/>(Missing character set "GS212.1980-0")<br/>(Missing character set "IS0201.1976-0")<br/>(Missing character set "IS0201.1976-0")</pre>                                                                                                    | (Missing                 | character         | r set        | "JISX0208           | .1983-0") |     |       |            |              |        |     |     |         |          |      |     |
| <pre>(Missing character set "GB212.1980-0")<br/>(Missing character set "JISX0201.1976-0")<br/>(Missing character set "IS010646-1")<br/>he font "Courier Bold 14" does not support all the required character sets for the current locale "es_M<br/>(Missing character set "IS08859-1")<br/>(Missing character set "IS08859-1")<br/>(Missing character set "JISX0208.1983-0")<br/>(Missing character set "ISS0880-0")<br/>(Missing character set "ISS0800-0")<br/>(Missing character set "ISS0800-0")<br/>(Missing character set "ISS0800-0")<br/>(Missing character set "ISS0800-0")</pre>                                                                                                    | (Missing                 | character         | r set        | "KSC5601.3          | 1987-0")  |     |       |            |              |        |     |     |         |          |      |     |
| <pre>(Missing character set "JISX0201.1976-0")<br/>(Missing character set "IS010646-1")<br/>he font "Courier Bold 14" does not support all the required character sets for the current locale "es_M<br/>.UTF-8"<br/>(Missing character set "IS00859-1")<br/>(Missing character set "JISX0200.1983-0")<br/>(Missing character set "ISC0801.1987-0")<br/>(Missing character set "GSC301.1986-0")<br/>(Missing character set "JISX0201.1976-0")<br/>(Missing character set "ISC0804.1")</pre>                                                                                                    | (Missing                 | character         | r set        | "GB2312.19          | 980-0")   |     |       |            |              |        |     |     |         |          |      |     |
| <pre>(Missing character set "ISO10646-1")<br/>the font "Courier Bold 14" does not support all the required character sets for the current locale "es_M<br/>(Missing character set "ISO8859-1")<br/>(Missing character set "ISO8859-1")<br/>(Missing character set "ISO8269-1903-0")<br/>(Missing character set "KSC5601.1987-0")<br/>(Missing character set "KSC5601.1987-0")<br/>(Missing character set "ISO8208-0")<br/>(Missing character set "ISO8040-0")<br/>(Missing character set "ISO8040-0")</pre>                                                                                                    | (Missing                 | character         | r set        | "JISX0201           | .1976-0") |     |       |            |              |        |     |     |         |          |      |     |
| he font <sup>*</sup> Courier Bold 14" does not support all the required character sets for the current locale "es_M<br>.UTF-0"<br>(Missing character set "IS08859-1")<br>(Missing character set "IS08859-1")<br>(Missing character set "IS08869-1")<br>(Missing character set "IS08860-0")<br>(Missing character set "K5C5601.1987-0")<br>(Missing character set "IS0806.1")<br>(Missing character set "IS0806.1")                                                                                                    | (Missing                 | character         | r set        | "IS010646           | -1")      |     |       |            |              |        |     |     |         |          |      |     |
| .UTF-8"<br>(Missing character set "IS08859-1")<br>(Missing character set "IS08859-1")<br>(Missing character set "IIS0807-0")<br>(Missing character set "KSC5601.1987-0")<br>(Missing character set "GS2312.1980-0")<br>(Missing character set "IS08040.1976-0")<br>(Missing character set "IS08040.1")                                                                                                    | The font "               | Courier Bo        | old 14       | I" does not         | t support | all | the   | required   | character    | sets   | for | the | current | locale   | "es  | М   |
| <pre>(Missing character set "IS08859-1")<br/>(Missing character set "IS08859-1")<br/>(Missing character set "JIS08269.1983-0")<br/>(Missing character set "KSC5601.1987-0")<br/>(Missing character set "G62321.1980-0")<br/>(Missing character set "JIS08201.1976-0")<br/>(Missing character set "IS019646.1")</pre>                                                                                                    | X.UTF-8"                 |                   |              |                     |           |     |       |            |              |        |     |     |         |          |      |     |
| <pre>(Missing character set "IS08859-1")<br/>(Missing character set "JIS080208.1983-0")<br/>(Missing character set "KSC5061.1987-0")<br/>(Missing character set "GB2312.1980-0")<br/>(Missing character set "JIS080201.1976-0")<br/>(Missing character set "IS019040-1")</pre>                                                                                                    | (Missing                 | character         | r set        | "IS08859-1          | 1")       |     |       |            |              |        |     |     |         |          |      |     |
| <pre>(Missing character set "JISK0208.1983-0")<br/>(Missing character set "KSC5601.1987-0")<br/>(Missing character set "662312.1980-0")<br/>(Missing character set "JISK0201.1976-0")<br/>(Missing character set "TSD1046A-1")</pre>                                                                                                    | (Missing                 | character         | r set        | "IS08859-1          | 1")       |     |       |            |              |        |     |     |         |          |      |     |
| <pre>(Missing character set "KSC5601.1987-0")<br/>(Missing character set "GB212.1980-0")<br/>(Missing character set "JIS120201.1976-0")<br/>(Missing character set "TS010646-1")</pre>                                                                                                    | (Missing                 | characte          | r set        | "JISX0208           | .1983-0") |     |       |            |              |        |     |     |         |          |      |     |
| (Missing character set "682312.1980-0")<br>(Missing character set "JISSA0201.1976-0")<br>(Missing character set "TSD10646-1")                                                                                                    | (Missing                 | character         | r set        | "KSC5601.           | 1987-0")  |     |       |            |              |        |     |     |         |          |      |     |
| (Missing character set "JISX0201.1976-0")<br>(Missing character set "ISO10646.1")                                                                                                    | (Missing                 | character         | r set        | "GB2312.19          | 980-0")   |     |       |            |              |        |     |     |         |          |      |     |
| (Missing character set "ISO18646-1")                                                                                                    | (Missing                 | character         | r set        | "JISX0201           | .1976-0") |     |       |            |              |        |     |     |         |          |      |     |
| (hissing character set isotooro i /                                                                                                    | (Missing                 | character         | r set        | "IS010646           | -1") (    |     |       |            |              |        |     |     |         |          |      | ≡   |

STEP- Ejecutará el programa paso por paso.

OVER- Sobre, (Muy parecido al STEP). FINISH-Final de programa.

RUN-Ejecutar en tiempo "real". STOP-Detener.

**RESET-** Iniciar programa.

SIMULATION MODE Y TIME - Velocidad en el modo de simulación.

#### Vamos pues a FILE-->Open

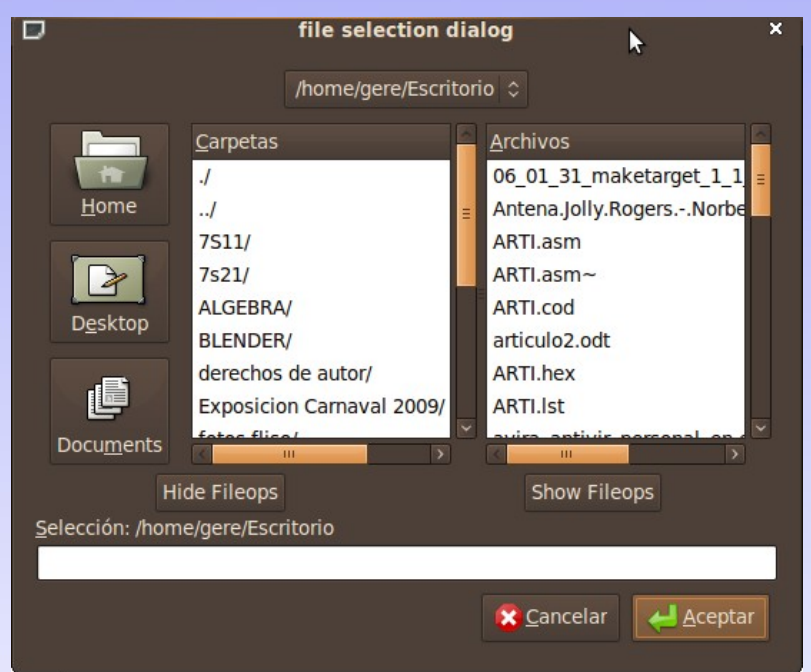

Buscamos como ya lo había escrito antes el fichero que tiene la extensión \*.cod . Y Aceptamos.

Habilitamos las casillas del menú en WINDOWS --> Program Memory y Ram.

|          |            |           | _       | _    | _  | 0    | .22        | .0   |      |      |      |      |      |      |      | -    |            |    |    |      |       | -      |         | ×     |   |
|----------|------------|-----------|---------|------|----|------|------------|------|------|------|------|------|------|------|------|------|------------|----|----|------|-------|--------|---------|-------|---|
| File Win | ndows Edit |           |         |      |    |      |            |      |      |      |      |      |      |      |      |      |            |    |    |      |       |        |         | Help  |   |
|          |            |           |         |      |    |      |            |      | Sim  | ulat | tion | mo   | de   |      |      |      |            |    | 5  | Sim  | ulati | on Tir | me      |       |   |
| step     | over       | finish i  | run     | stop |    | res  | set        |      | 20   | 200  | 00 c | vele | e /a | ui m | ndat |      |            |    |    | 020  | 000   | 0000   | 0000    | 000   | 1 |
|          |            |           |         |      |    |      |            |      |      |      |      |      |      | ur u | puui |      |            |    |    | 0.00 | 0000  | 10000  | 0000    | 000   |   |
|          |            |           |         |      |    |      |            |      |      |      |      |      |      |      |      |      |            |    |    |      |       |        |         |       |   |
|          |            |           |         |      |    |      | Qu         | it g | psir |      |      |      |      |      |      |      |            |    |    |      |       |        |         |       |   |
|          | rogram me  | mori      |         | ¥    |    |      |            |      |      |      | ro   | niet | har  | via  | wor  | - FD | AM.        | 1  |    |      |       |        |         | 7     | ¥ |
| Accombly | Opendos    | mory      |         |      |    |      |            | odf  |      |      |      | 9131 |      | VIC  | wei  | LIN. | AI11.      | 1  |    |      |       |        |         | -     | ^ |
| Assembly | Opcodes    |           |         |      | _  | _    |            |      |      |      |      | 00   |      |      |      |      |            |    |    |      |       |        |         |       |   |
| address  | opcode     | instructi |         |      |    | 00   |            |      |      | 04   |      | 06   | 07   | 08   | 09   | 0a   | 0b         | θc | Θd | 0e   | θf    |        | ASC     | II    |   |
| 0x0000   | 0x1683     | bsf st    | atus,5  |      | 00 | 00   | <b>0</b> 0 | 00   | 18   | 00   | 00   | 00   |      | 00   | 00   | ΘΘ   | <b>0</b> 0 | 00 | 00 | 00   | 00    |        |         |       |   |
| 0x0001   | 0x0186     | clrf po   | rtb     |      |    | 00   | 00         | 00   | 00   | 00   | 00   | 00   | 00   | 00   | 00   | 00   | 00         | 00 | 00 | 00   | 00    |        |         |       | 1 |
| 0x0002   | 0x301F     | movlw     | 0x1f    |      |    | 00   | 00         | 00   | 00   | 00   | 00   | 00   | 00   | 00   | 00   | 00   | 00         | 00 | 00 | 00   | 00    |        |         |       | ł |
| 0x0003   | 0x0085     | movwf     | porta   |      |    | 00   | 00         | 00   | 00   | 00   | 00   | 00   | 00   | 00   | 00   | 00   | 00         | 00 | 00 | 00   | 00    |        |         |       | ł |
| 0x0004   | 0x1283     | bcf st    | atus,5  |      |    | 00   | 00         | 00   | 00   | 00   | 00   | 00   | 00   | 00   | 00   | 00   | 00         | 00 | 00 | 00   | 00    |        | • • • • | • • • |   |
| 0x0005   | 0x0805     | movf      | porta,w |      | 40 | 00   | 00         | 00   | 00   | 00   | 00   | 00   | 00   | 00   | 00   | 00   | 00         | 00 | 00 | 00   | 00    |        |         |       |   |
| 0x0006   | 0x008C     | movwf     | 0x0c    |      | 80 | 00   | FF         | 00   | 18   | 00   | 3F   | FF   |      | 00   | 00   | 00   | 00         | 00 | 00 | 00   | 00    |        | . ?     |       | Ē |
| 0x0007   | 0x070C     | addwf     | 0x0c,w  |      |    | 00   | 00         | 00   | 00   | 00   | 00   | 00   | 00   | 00   | 00   | 00   | 00         | 00 | 00 | 00   | 00    |        |         |       | ł |
| 0x0008   | 0x0086     | movwf     | portb   |      | 90 | 00   | 00         | 00   | 00   | 00   | 00   | 00   | 00   | 00   | 00   | 00   | 00         | 00 | 00 | 00   | 00    |        |         |       | L |
| 0x0009   | 0x0000     | INVALID   |         |      | a0 | 00   | 00         | 00   | 00   | 00   | 00   | 00   | 00   | 00   | 00   | 00   | 00         | 00 | 00 | 00   | 00    |        | • • • • | • • • |   |
| AUDOXO   | 0x0000     | INVALID   |         |      | b0 | 00   | 00         | 00   | 00   | 00   | 00   | 00   | 00   | 00   | 00   | 00   | 00         | 00 | 00 | 00   | 00    |        |         |       | L |
| 000008   | 0x0000     | INVALID   |         |      |    | 00   | 99         | 00   | 60   | 60   | 66   | 00   | 00   | 66   | 66   | 00   | 00         | 60 | 99 | 66   | 66    |        |         |       | 1 |
| 00000    | 0x0000     | INVALID   |         |      |    |      |            |      |      |      |      |      |      |      |      |      |            |    |    |      |       |        |         |       | ł |
| 0x0000   | 0x0000     | INVALID   |         |      |    |      |            |      |      |      |      |      |      |      |      |      |            |    |    |      |       |        |         |       | H |
| 0x000E   | 0x0000     | INVALID   |         |      |    |      |            |      |      |      |      |      |      |      |      |      |            |    |    |      |       |        |         |       | Ŀ |
| 0x0010   | 0x0000     | INVALID   |         |      |    | _    | _          | _    | _    | _    | _    | _    |      | _    | _    | _    | _          | _  | _  | _    |       |        |         | >     |   |
| 0x0011   | 0x0000     | INVALID   |         | ÷    | PC | 0×00 | 000        | stat | tus  | 0x1  | 8 W  | 0x   | 00   |      |      |      |            |    |    |      |       |        |         |       |   |

De lado izquierdo podemos apreciar la memoria de programa del Microcontrolador 16F84, en la cual podemos apreciar las intrucciones que hemos escrito en el fichero fuente.

De lado derecho encontramos Los registros especiales y los de propósito general del Microcontrolador. **Ejecutemos el paso 1**. esperamos poner un 1 en la posición 5 de STATUS:

Para poder ubicar STATUS en el register viewer [RAM], está numerado en la parte superior 00 – 0F (Columnas) en la fila 00, luego en la fila 10 iria de 10 – 1F y asi consecutivamente para representar todos los registros de la RAM. Por lo tanto STATUS estaría ubicado en fila 00 columna 03, ahí tiene el valor de 18H.

#### STEP 1

|                         | D 0.22.0 – 🗆 X      |        |          |      |    |      |     |       |     |       |      |      |      |      |     |      |    |     |    |     |       |         |         |              |   |
|-------------------------|---------------------|--------|----------|------|----|------|-----|-------|-----|-------|------|------|------|------|-----|------|----|-----|----|-----|-------|---------|---------|--------------|---|
| <u>F</u> ile <u>W</u> i | indows <u>E</u> dit |        |          |      |    |      |     |       |     |       |      |      |      |      |     |      |    |     |    |     |       |         |         | <u>H</u> elp |   |
|                         |                     |        |          |      |    |      |     |       | Sim | nula  | tion | mo   | de   |      |     |      |    |     |    | Sim | ulati | on Ti   | me      |              |   |
| step                    | over                | finish |          | sto  |    | res  | set |       | 20  | 000   | 00 c | ycle | es/g | ui u | pda |      |    |     |    | 0x0 | 000   | 00000   | 0000    | 001          |   |
|                         |                     |        |          |      |    |      |     |       |     |       |      |      |      |      |     |      |    |     |    |     |       |         |         |              |   |
|                         |                     |        |          |      |    |      | 01  | iit a |     |       |      |      |      |      |     |      |    |     |    |     |       |         |         |              |   |
|                         |                     |        |          |      |    |      | 40  | ne g  | pon |       |      |      |      |      |     |      |    |     |    |     |       |         |         |              |   |
|                         | Program m           | nemory |          |      | ΪD |      |     |       |     |       | re   | gist | ter  | vie  | wei | · [R | AM | ]   |    |     |       |         |         |              | × |
| Assembly                | / Opcodes           |        |          |      |    |      |     | atus  |     |       |      | 38   |      |      |     |      |    |     |    |     |       |         |         | _            |   |
|                         |                     |        |          |      |    |      | 01  |       | 0.2 | 04    | 05   | 06   | 07   | 0.0  | 00  | 0.5  | Ob | 0.0 | od | 00  | of    |         | 10      | CTT          | ſ |
| address                 | opcode              | Instru | ction    |      |    |      | 01  | 02    | 03  | 04    | 00   | 00   | 07   | 00   | 09  | 0a   | 00 | 00  | 00 | 00  | 00    |         | MO      | .11          | ſ |
| 0x0000                  | 0x1683              | bst    | status,  | 5    | 00 | 00   | 99  | 01    | 38  | 00    | 00   | 99   |      | 90   | 99  | 90   | 99 | 99  | 00 | 00  | 90    | 8       | ····    | •••          | l |
| 0x0001                  | 0x0180              | ciri   | portb    | - 11 | 10 | 00   | 00  | 00    | 00  | 00    | 00   | 00   | 00   | 00   | 00  | 00   | 00 | 00  | 00 | 00  | 00    | • • • • | • • • • | • • •        | l |
| 0x0002                  | 0x0085              | movi   | of ports |      | 20 | 00   | 00  | 00    | 00  | 00    | 00   | 00   | 00   | 00   | 00  | 00   | 00 | 00  | 00 | 00  | 00    |         |         |              | l |
| 0x0004                  | 0x1283              | bcf    | status.  | 5    | 30 | 00   | 00  | 00    | 00  | 00    | 00   | 00   | 00   | 00   | 00  | 00   | 00 | 00  | 00 | 00  | 00    |         |         |              | l |
| 0x0005                  | 0x0805              | movf   | porta.   | w    | 40 | 00   | 66  | 66    | 66  | 66    | 00   | 66   | 66   | 00   | 66  | 66   | 66 | 66  | 66 | 66  | 66    |         |         | -            | l |
| 0x0006                  | 0x008C              | movw   | f 0x0c   |      | 40 | 00   |     | 00    | 00  | 00    | 00   | 00   | 00   | 00   | 00  | 00   | 00 | 00  | 00 | 00  | 00    |         |         |              |   |
| 0x0007                  | 0x070C              | addw   | f 0x0c,  | w    | 80 | 00   | FF  | 01    | 38  | 00    | 31   | FF   |      | 00   | 99  | 00   | 00 | 00  | 00 | 00  | 00    | 8       |         | • • •        | l |
| 0x0008                  | 0x0086              | movw   | f port   | o l  | 90 | 00   | 00  | 00    | 00  | 00    | 00   | 00   | 00   | 00   | 00  | 00   | 00 | 00  | 00 | 00  | 00    |         | • • • • |              | l |
| 0x0009                  | 0x0000              | INVAL  | .ID      |      | a0 | 00   | 00  | 00    | 00  | 00    | 00   | 00   | 00   | 00   | 00  | 00   | 00 | 00  | 00 | 00  | 00    |         |         |              | l |
| 0x000A                  | 0x0000              | INVAL  | .ID      |      | he | 00   | 00  | 00    | 00  | 00    | 00   | 00   | 00   | 00   | 00  | 00   | 00 | 00  | 00 | 00  | 00    |         |         |              | l |
| 0x000B                  | 0x0000              | INVAL  | .ID      |      | 00 | 00   | 00  | 00    | 00  | 00    | 00   | 00   | 00   | 00   | 00  | 00   | 00 | 00  | 00 | 00  | 00    |         |         |              | l |
| 0x000C                  | 0x0000              | INVAL  | .ID      | _    | C0 | 00   | 99  | 99    | 00  | 00    | 00   | 00   | 00   | 00   | 00  | 99   | 00 | 99  | 90 | 00  | 00    |         | ••••    | ••••         | l |
| 0x000D                  | 0x0000              | INVAL  | JD       | _    |    |      |     |       |     |       |      |      |      |      |     |      |    |     |    |     |       |         |         | ļ            | ŀ |
| 0X000E                  | 000000              | INVAL  | JU       |      |    |      |     |       |     |       |      |      |      |      |     |      |    |     |    |     |       |         |         |              |   |
| 0x000F                  | 0x0000              | INVAL  |          |      |    | _    | _   | _     | _   | _     | _    | _    |      | _    | _   | _    | _  | _   | _  | _   | _     | _       |         | 5            |   |
| 0x0011                  | 0x0000              | INVAL  |          |      | PC | 0200 | 01  | eta   | tue | 0 1 3 | 8 14 |      | 00   |      |     |      |    |     |    |     |       |         |         |              |   |
| 000011                  | 0,0000              | INVAL  |          |      | PC | 0,00 |     | std   | tus | 083   | 0 11 |      | 00   |      |     |      |    |     |    |     |       |         |         |              |   |

Podemos apreciar que el registro STATUS ha cambiado a 38H que en binario es b'00111000', verificando así que se ha agregado un 1 en la posición número 5 de dicho registro, además en program memory marcado en gris nos muestra la línea de programa que sigue por ejecutanse.

Veamos paso por paso la ejecución de nuestro programa.

#### **STEP 2**

|    | 00 | 01 | 02 | 03 | 04 | 05 | 06 | 07         | 08 | 09 | 0a | 0b | 0c | Θd | 0e | 0f | ASCII |
|----|----|----|----|----|----|----|----|------------|----|----|----|----|----|----|----|----|-------|
| 00 | 00 | 00 | 02 | 3C | 00 | 00 | 00 |            | 00 | 00 | 00 | 00 | 00 | 00 | 00 | 00 | <     |
| 10 | 00 | 00 | 00 | 00 | 00 | 00 | 00 | 00         | 00 | 00 | 00 | 00 | 00 | 00 | 00 | 00 |       |
| 20 | 00 | 00 | 00 | 00 | 00 | 00 | 00 | 00         | 00 | 00 | 00 | 00 | 00 | 00 | 00 | 00 |       |
| 30 | 00 | 00 | 00 | 00 | 00 | 00 | 00 | 00         | 00 | 00 | 00 | 00 | 00 | 00 | 00 | 00 |       |
| 40 | 00 | 00 | 00 | 00 | 00 | 00 |    | 00         | 00 | 00 | 00 | 00 | 00 | 00 | 00 | 00 |       |
| 80 | 00 | FF | 02 | 3C | 00 | 3  | 00 |            | 00 | 00 | 00 | 00 | 00 | 00 | 00 | 00 | <.?   |
| 90 | 00 | 00 | 00 | 00 | 00 | 00 |    | <b>J</b> 0 | 00 | 00 | 00 | 00 | 00 | 00 | 00 | 00 |       |
| a0 | 00 | 00 | 00 | 00 | 00 | 00 | 00 | 00         | 00 | 00 | 00 | 00 | 00 | 00 | 00 | 00 |       |
| b0 | 00 | 00 | 00 | 00 | 00 | 00 | 00 | 00         | 00 | 00 | 00 | 00 | 00 | 00 | 00 | 00 |       |
| сØ | 00 | 00 | 00 | 00 | 00 | 00 | 00 | 00         | 00 | 00 | 00 | 00 | 00 | 00 | 00 | 00 |       |

#### clrf TRISB

#### **STEP 3**

|      | 00             | 01        | 02        | 03        | 04    | 05        | 06        | 07        | 08 | 09        | Θa        | Θb | Θc        | Θd        | 0e        | 0f |
|------|----------------|-----------|-----------|-----------|-------|-----------|-----------|-----------|----|-----------|-----------|----|-----------|-----------|-----------|----|
| 00   | 00             | 00        | 03        | ЗC        | 00    | 00        | 00        |           | 00 | 00        | 00        | 00 | 00        | <u>00</u> | 00        | 00 |
| 10   | 00             | <u>00</u> | 00        | 00        | 00    | <u>00</u> | 00        | <u>00</u> | 00 | 00        | 00        | 00 | 00        | 00        | 00        | 00 |
| 20   | 00             | 00        | 00        | 00        | 00    | 00        | 00        | 00        | 00 | 00        | 00        | 00 | 00        | 00        | 00        | 00 |
| 30   | 00             | <u>00</u> | 00        | 00        | 00    | <u>00</u> | 00        | <u>00</u> | 00 | 00        | 00        | 00 | 00        | <u>00</u> | <u>00</u> | 00 |
| 40   | 00             | <u>00</u> | 00        | 00        | 00    | <u>00</u> | 00        | <u>00</u> | 00 | 00        | 00        | 00 | 00        | <u>00</u> | <u>00</u> | 00 |
| 80   | 00             | FF        | 03        | <b>3C</b> | 00    | 3F        | 00        |           | 00 | 00        | 00        | 00 | 00        | <u>00</u> | <u>00</u> | 00 |
| 90   | 00             | <u>00</u> | 00        | 00        | 00    | <u>00</u> | 00        | <u>00</u> | 00 | 00        | 00        | 00 | 00        | <u>00</u> | <u>00</u> | 00 |
| a0   | <u>00</u>      | <u>00</u> | <u>00</u> | 00        | 00    | <u>00</u> | <u>00</u> | <u>00</u> | 00 | <u>00</u> | <u>00</u> | 00 | <u>00</u> | <u>00</u> | <u>00</u> | 00 |
| bΘ   | 00             | <u>00</u> | 00        | 00        | 00    | <u>00</u> | 00        | <u>00</u> | 00 | 00        | 00        | 00 | 00        | <u>00</u> | <u>00</u> | 00 |
| сØ   | 00             | <u>00</u> | 00        | 00        | 00    | <u>00</u> | 00        | <u>00</u> | 00 | 00        | 00        | 00 | 00        | 00        | 00        | 00 |
|      |                |           |           |           |       |           |           |           |    |           |           |    |           |           |           |    |
|      |                |           |           |           | _     |           | _         | - uh      |    |           |           |    |           |           |           |    |
| PC   | 0x0            | 003       | sta       | tus       | 0x    | W         | 0x        | 1f        |    |           |           |    |           |           |           |    |
| bank | ( <b>0</b> . 1 | insu      | re ba     | ink b     | its a | CO        | rrec      | t.        |    |           |           |    |           |           |           |    |

#### movlw 0X1F

Y asi consecutivamente se irán ejecuando una a una las instrucciones, si incorporamos el número 03H en el PORTA, veamos el resultado final.

## Programación de PIC 16F84 con Ubuntu Por ICE. Gerardo Nava Hernández gerexo@hotmail.com

| D 1      | Program mem | 10ry – 🗆     | × |            |      |           |      |     |     | re  | gist | ter | vie | wer | ' [R | AM) | 1  |    |    |    | _ 0                     |
|----------|-------------|--------------|---|------------|------|-----------|------|-----|-----|-----|------|-----|-----|-----|------|-----|----|----|----|----|-------------------------|
| Assembly | Opcodes     |              |   |            |      | ро        | ortb |     |     |     | 06   |     |     |     |      |     |    |    |    |    |                         |
| address  | opcode      | instruction  |   |            | 00   | 01        | 02   | 03  | 04  | 05  | 06   | 07  | 08  | 09  | 0a   | 0b  | Θc | 0d | 0e | 0f | ASCII                   |
| 0x0000   | 0x1683      | bsf status,5 |   | 00         | 00   | 00        | 09   | 18  | 00  | 03  | 96   |     | 00  | 00  | 00   | 00  | 03 | 00 | 00 | 00 |                         |
| 0x0001   | 0x0186      | clrf portb   |   | 10         | 00   | 00        | 00   | 00  | 00  | 00  | 00   | 00  | 00  | 00  | 00   | 00  | 00 | 00 | 00 | 00 |                         |
| 0x0002   | 0x301F      | movlw 0x1f   |   | 10         | 00   | 00        | 00   | 00  | 00  | 00  | 00   | 00  | 00  | 00  | 00   | 00  | 00 | 00 | 00 | 00 |                         |
| 0x0003   | 0x0085      | movwf porta  |   | 20         | 00   |           | 00   | 00  | 00  | 00  | 00   | 00  | 00  | 00  | 00   | 00  | 00 | 00 | 00 | 00 | •••••                   |
| 0x0004   | 0x1283      | bcf status,5 |   | 30         | 00   | 00        | 00   | 00  | 00  | 00  | 00   | 00  | 00  | 00  | 00   | 00  | 00 | 00 | 00 | 00 |                         |
| 0x0005   | 0x0805      | movf porta,w |   | 40         | 00   | 00        | 00   | 00  | 00  | 00  | 00   | 00  | 00  | 00  | 00   | 00  | 00 | 00 | 00 | 00 |                         |
| 0x0006   | 0x008C      | movwf 0x0c   |   |            | 00   | FF        | 00   | 18  | 66  | 16  | 00   |     | 00  | 00  | 00   | 60  | 63 | 00 | 00 | 00 |                         |
| 0x0007   | 0x070C      | addwf 0x0c,w |   | 80         | 00   |           | 05   | 10  | 00  | 11  | 00   |     | 00  | 00  | 00   | 00  | 05 | 00 | 00 | 00 | •••••                   |
| 0x0008   | 0x0086      | movwf portb  |   | 90         | 00   | 00        | 00   | 00  | 00  | 00  | 00   | 00  | 00  | 00  | 00   | 00  | 00 | 00 | 00 | 00 |                         |
| 0x0009   | 0x0000      | INVALID      |   | a0         | 00   | 00        | 00   | 00  | 00  | 00  | 00   | 00  | 00  | 00  | 00   | 00  | 00 | 00 | 00 | 00 |                         |
| 0x000A   | 0x0000      | INVALID      |   | <b>b</b> 0 | 00   | 00        | 00   | 66  | 66  | 66  | 66   | 66  | 00  | 66  | 66   | 66  | 66 | 66 | 66 | 66 |                         |
| 0x000B   | 0x0000      | INVALID      |   | DU         |      |           |      | 00  | 00  | 00  | 00   | 00  | 00  | 00  | 00   | 00  | 00 |    | 00 | 00 | •••••                   |
| 0x000C   | 0x0000      | INVALID      |   | cΘ         | 00   | 00        | 00   | 00  | 00  | 00  | 00   | 00  | 00  | 00  | 00   | 00  | 00 | 00 | 00 | 00 | • • • • • • • • • • • • |
| 0x000D   | 0x0000      | INVALID      |   |            |      |           |      |     |     |     |      |     |     |     |      |     |    |    |    |    |                         |
| 0x000E   | 0x0000      | INVALID      |   |            |      |           |      |     |     |     |      |     |     |     |      |     |    |    |    |    |                         |
| 0x000F   | 0x0000      | INVALID      |   |            |      |           |      |     |     |     |      |     |     |     |      |     |    |    |    |    |                         |
| 0x0010   | 0x0000      | INVALID      |   | $\leq$     |      |           |      |     |     |     |      | 111 |     |     |      |     |    |    |    |    | >                       |
| 0x0011   | 0x0000      | INVALID      | ~ | PC         | 0x00 | <b>09</b> | stat | tus | 0x1 | 8 W | 0x   | 06  |     |     |      |     |    |    |    |    |                         |

Podemos apreciar que el resultado de multiplicar por 2 el número tres se encuentra en el puerto B (06H) osea el número 6.

### Servidor Web con Cherokee Por Alberto Luebbert M. albertoluebbert@conecta2alaweba.net

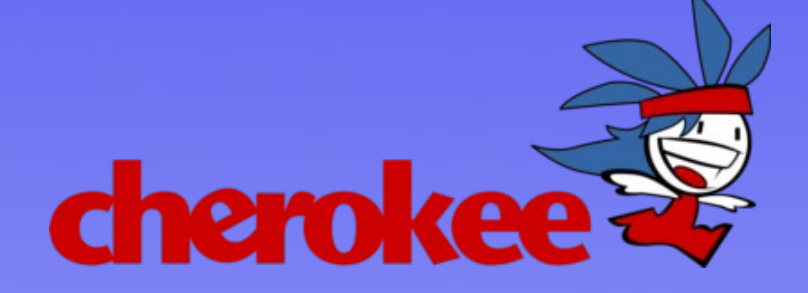

Que tal Amigos, en esta ocasión les hablare acerca de Cherokee, un servidor web que poco a poco va creciendo y tiene muy buena pinta para ser utilizado para poder proporcionar un servicio muy confiable.

Si desean alguna referencia mayor al autor de este servidor, pueden bajar el Numero 05 donde Alvaro López fue muy amable al concedernos una entrevista.

#### ¿Qué es Cherokee?

Cherokee es un servidor web creado por Alvaro Lopez Ortega mejor conocido en internet como aloobs. Este servidor actualmente se encuentra en la version 0.99.27 y es actualmente una opcion muy recomendada al momento de instalar un servidor de este tipo, que se sigue dia a dia desarrollando nuevas funcionalidades.

Este servidor fue creado por el en 2001, y actualmente en el equipo de trabajo se encuentran Gunnar Gwolf y Jonathan Hernandez, importantes desarrolladores en México de Software Libre.

#### Instalación en Ubuntu 9.10

Vamos a hacer la instalacion de nuestro servidor web utilizando Ubuntu Karmic koala. El comando tambien puede aplicar para instalaciones con versiones anteriores a Ubuntu o en distribuciones basadas en Debian. Sin embargo, la version de Cherokee a utilizar sera distinta de acuerdo a la ultima version disponible dentro de sus repositorios.

Vamos a nuestra terminal más cercana, y tecleamos como usuario:

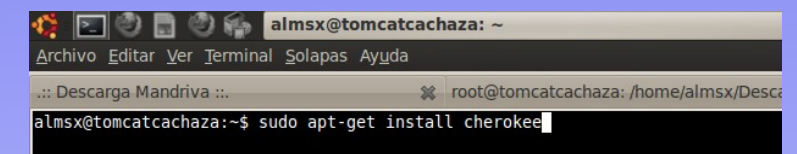

#### \$ sudo apt-get install cherokee

Despues de haber descargado los paquetes de instalación, abriremos nuestro navegador favorito (espero que Firefox ehh ;-)) y mostrara una pantalla como la que esta a continuación:

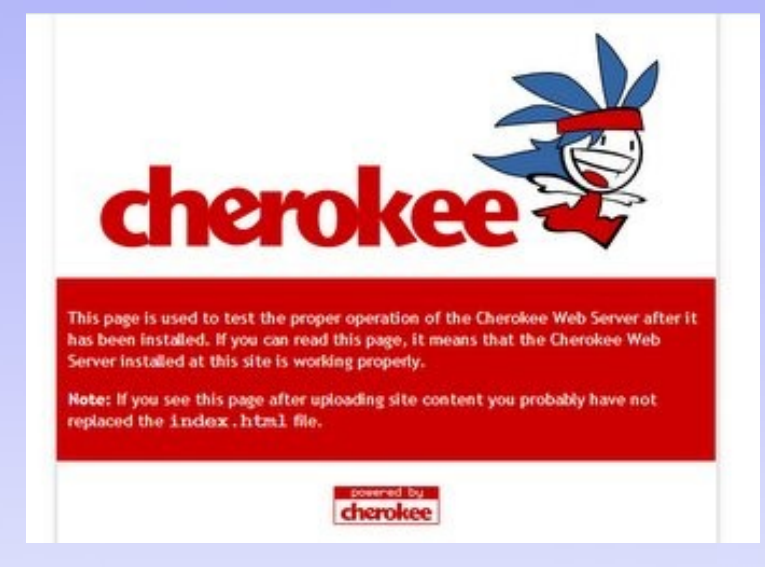

#### Soporte para PHP, MySQL

Para que nuestro servidor quede mucho más completo, añadiremos los servicios de PHP y MYSQL.

\$ sudo apt-get install php5-cgi mysqlserver mysql-client

#### Configuración de Cherokee.

Una de las grandes cualidades de este servidor web, es que todo se puede configurar a traves de una sencilla administración via Web.

Para ello, debemos ejecutar dicho servicio como super usuario:

\$ sudo cherokee-admin

Levantara la configuración dandonos un acceso con el usuario admin y una contraseña aleatoria.

| almsx@tomcatcac                                      | haza:~\$ sudo cherokee-admin                                                                                                    |
|------------------------------------------------------|----------------------------------------------------------------------------------------------------|
| Login:<br>User:<br>One-time Pass                     | admin<br>word: 8zeQK3zrgL4B2HF8                                                                                                    |
| Web Interface:<br>URL:                               | http://127.0.0.1:9090/                                                                                                    |
| Cherokee Web Se<br>disabled, IPv6<br>connections, ca | rver 0.99.19 (Aug 29 2009): Listening on port 127.0.0.1:9090, T<br>disabled, using epoll, 1024 fds system limit, max. 505<br>ching I/O, single thread |

#### Administración Web.

Ingresamos a la dirección http://127.0.0.1:9090 y metemos los datos que el script nos proporciono.

Cuando ingresemos, debe mostrarnos una pantalla como la que sigue.

| cherokee                                                                                             |                                                                          |                                     | Ayuda                                                                                                    |  |  |  |
|----------------------------------------------------------------------------------------------------|--------------------------------------------------------------------------|-------------------------------------|----------------------------------------------------------------------------------------------------|--|--|--|
| Estado                                                                                               | Bienvenido a                                                             | Cherokee-Admin                      | Lenguaje:                                                                                                    |  |  |  |
| General                                                                                              | Esta interfaz le ayudará a configurar el servidor web Cherokee.          |                                     |                                                                                                    |  |  |  |
| Servidores virtuales                                                                                 | Estado del servidor                                                      |                                     |                                                                                                    |  |  |  |
| Origenes de datos                                                                                    |                                                                          | a contraction of the second         |                                                                                                    |  |  |  |
| Iconos                                                                                               | Servidor ejecutándose.                                                   |                                     |                                                                                                    |  |  |  |
| Tipos MIME                                                                                           |                                                                          |                                     | Parar                                                                                                    |  |  |  |
| Avanzado                                                                                             |                                                                          |                                     | Unumine employee de Obernitee                                                                                                    |  |  |  |
| Guardar cambios<br>Guardar en disco y aplicar<br>los cambios al servidor<br>actual<br>Reinicio suave | Información<br>Servidor<br>Versión<br>Prefijo<br>Raíz WWW<br>Fichero PID | 0.99.19<br>/usr<br>/var/www<br>1370 | Usuanos orguliosos de curronede<br>We would love to know that you are using Cherokee. Submit<br>your domain name and it will be listed on the Cherokee<br>Project web site. |  |  |  |

Para el siguiente numero, veremos la configuracion a detalle de Cherokee, asi como la instalación de un blog con Wordpress.

Hasta la proxima.

## jEdit un IDE para Desarrollo Web Por Alberto Luebbert M. albertoluebbert@conecta2alaweba.net

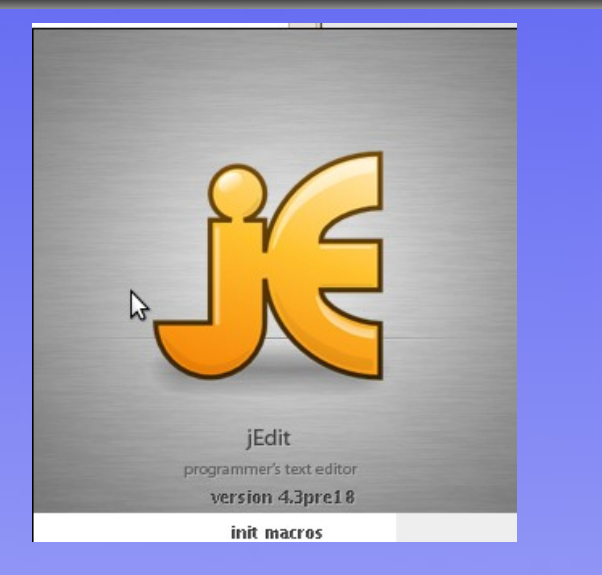

El desarrollo de paginas web es una de mis mayores pasiones, ya que es ah donde por ejemplo uno puede plasmar sus ideas a traves de los colores, diseños, entre otros, al momento de hacer nuestras hojas de estilo y archivos html por ejemplo.

En esta ocasión les hablare de este potente IDE, que permitira que puedas hacer un diseño rapidamente, sin necesidad de recurrir a Dreamweaver y toda esa lenceria para diseño.

#### Instalación de jEdit.

Para ello iremos hasta el sitio www.jedit.org donde podremos descargar un archivo .deb listo para poderlo instalar en nuestro ubuntu o Debian.

Previamente debemos tener instalado en nuestra computadora la maquina virtual de Java; de no ser asi, la instalamos con:

\$ sudo apt-get install sun-java6-jre

El peso del archivo es de 3.6 MB. Teniendolo ya en nuestro directorio, lo instalaremos a la manera clasica:

\$ sudo dpkg -i jedit\_4.3pre18\_all.deb

Donde despues de algunos segundos, lo tendremos instalado en nestra PC.

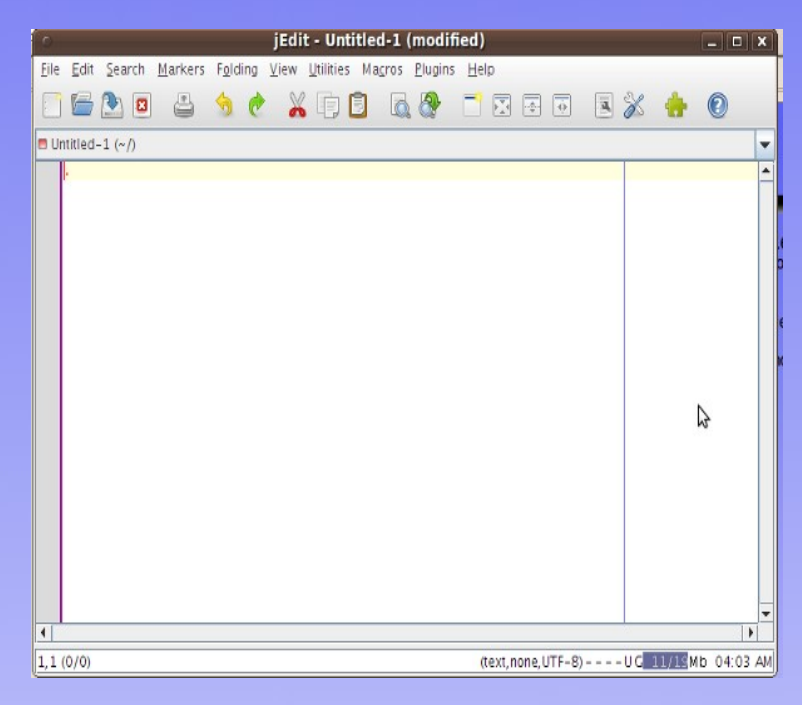

Muy sencilla, la pantalla, ahora veremos su configuración para apoyarnos en nuestras tareas ;-).

#### Ponerle numero a las lineas

Para ello, iremos a Menu View, opción Line numbers.

#### Configurar atajos del teclado

Vamos a Utilities->Global Options y seleccionamos Shortcuts, desde ahi nos posisionamos en Plugin.

## jEdit un IDE para Desarrollo Web Por Alberto Luebbert M. albertoluebbert@conecta2alaweba.net

| ⊖ jEdit - ho                                                                                                    |                                                                                                    |           | C Options: iEdit: Shortcuts                                                                                                    |  |  |
|----------------------------------------------------------------------------------------------------|----------------------------------------------------------------------------------------------------|-----------|----------------------------------------------------------------------------------------------------|--|--|
| <u>F</u> ile <u>E</u>                                                                                                    | O Plugin Manager X                                                                                                    |           |                                                                                                    |  |  |
|                                                                                                    | Manage Update Install                                                                                                    | ÷ 💿       | ♀ jEdit     ▲       □ General     ▲                                                                                                    |  |  |
| hola i     1        1        3        4                                                                                                    | Manage       Update       Install <ul> <li>Name</li> <li>Category</li> <li>Version</li> <li>Size</li> <li>Release</li> <li>Clipper</li> <li>Text</li> <li>O.9.4</li> <li>ZOKB</li> <li>SO Octo</li> <li>Gode2HTML</li> <li>HTML and XML</li> <li>O.6</li> <li>49KB</li> <li>Is July 2</li> <li>Code2HTML</li> <li>HTML and XML</li> <li>O.6</li> <li>Gode2HTML</li> <li>Code2HTML</li> <li>HTML and XML</li> <li>O.1</li> <li>GKB</li> <li>ColorChooser</li> <li>HTML and XML</li> <li>O.1</li> <li>CodeChint</li> <li>Formatters and</li> <li>O.3</li> <li>ItKB</li> <li>Januar</li> <li>ColorChooser</li> <li>HTML and XML</li> <li>O.1</li> <li>GKB</li> <li>ColormonControls</li> <li>Support</li> <li>I.1</li> <li>ZORSKB</li> <li>ConfigurableFoldHandler</li> <li>ContextHelp</li> <li>Console</li> <li>Applications</li> <li>4.4</li> <li>ASSKB</li> <li>ZB July 2</li> <li>ContextHelp</li> <li>Language Support</li> <li>Stop</li> <li>ContextHelp</li> <li>Canguage Support</li> <li>Stop</li> <li>Cotagslinderic</li> <li>Language Support</li> <li>ASKB</li> <li>Zagisterifications</li> <li>Destrimal</li> <li>Enterprise</li> <li>O.1.1</li> <li>ZOKB</li> <li>Destreminal</li> <li>Enterprise</li> <li>D.1.1</li></ul> | CssEdif x | • Fidit       - General         - Abbreviations       - Appearance         - Context Menu       - Docking         - Docking       - Gutter         - Gutter       - Activity Log         - Gutter       - Activity Log (New Floating Ins)         - Mouse       - Activity Log (Toggle)         - Plugin Manager       - Printing         - Proxy Servers       - Saving & Backup         - Shortcuts       - Add Explicit Fold         - Status Bar       - Cyterory         - Syntax Highlighting       - Tool Bar         - View       Buffer Options         - General       - Colors         - Colors       Center of Screen         - General       - Colors |  |  |
| their attributes, see how the elements would look like in the preview<br>panel, add them into your CSS file, parse CSS element's attributes<br>into the CSS editor, and finally validate your CSS file using the W3<br>CSS validator. |                                                                                                    |           | Close (global) Close All Close All Close All Close All Close All Close All Close Current Docking Area C+e C+BACK_QUOTE                                                                                                    |  |  |
| Install     Select All     Select All     Total Size: 2.2MB       Image: Download Options     Plugin Options     Close                                                                                                    |                                                                                                    |           |                                                                                                    |  |  |

#### Soporte para Plugins.

Una de las ventajas de este editor, ademas de que es multiplataforma, radica en que a traves de plugins podemos nosotros darle mayor soporte. Soporta entre otros para acceso a FTP, CSS validator, XML, IRC, entre otros temas.

Como ves, e|s muy sencillo su uso, y que podemos rapidamente empezar a generar sitios web.

| o jEdit -                                                                                                    | hola.html                                  |
|----------------------------------------------------------------------------------------------------|--------------------------------------------|
| <u>File E</u> dit <u>S</u> earch <u>M</u> arkers F <u>o</u> lding <u>V</u> iew <u>U</u> tilities Ma <u>c</u> ros <u>P</u> lugins <u>H</u> elp                                                                                                    |                                            |
| 📑 🖆 😫 👙 🥐 👗 🗊 🖹 🗛 🖓 📑 🖾 🐼 💈                                                                                                    | 🛛 👍 🔞                                      |
| 🗆 hola.html (~/)                                                                                                    |                                            |
| <pre>1 <!DOCTYPE html PUBLIC "-//W3C//DTD XHTML 1.0 Transitional//EN" "http://www.w3.or<br>    2 <html dir="ltr" lang="es" xmlns="http://www.w3.org/1999/xhtml">.<br/>3 .<br/>4 <head profile="http://gmpg.org/xfn/11">.<br/>5 <meta content="text/html; charset=utf-8" http-equiv="Content-Type"/>.<br/>6 <title>::Software Libre ara TI ::</title>.<br/>7 .<br/>8</head></html></pre> | g/TR/xhtml1/DTD/xhtml1-transitional.dtd">. |

E NACIONAL DE E CIENCIAS E UNGENIERÍAS 09

Al principio de este numero, platicamos un poco acerca de la experiencia que fue el participar en la Feria Nacional de Ciencias e Ingenieria 2009 los dias 20 a 23 de Octubre en el Tecnologico de Estudios Superiores de Ecatepec.

De antemano sabiamos que el reto era muy fuerte, puesto que nos enfrentariamos contra otras universidades y escuelas de nivel medio superior, que en ningun momento nos defraudaron.

Todo el equipo de Software Libre Para TI, participo en 2 proyectos que en el numero anterior detallamos como son Sistema de Biblioteca TESOEM "Bites" y Paseos Virtuales. La competencia desde que llegamos habia comenzado.

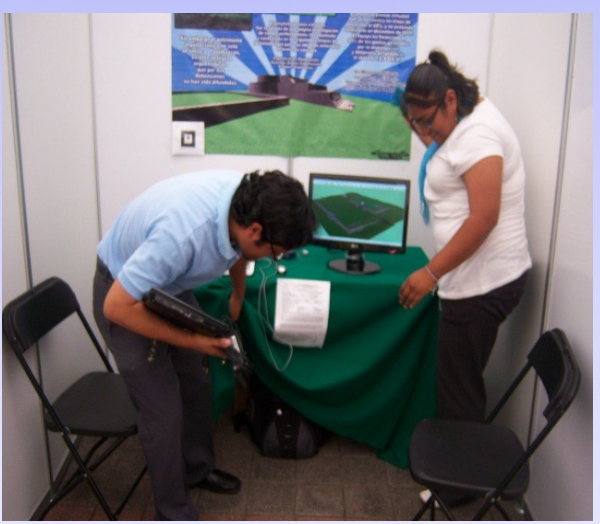

Fue la primer partipación en un evento de esta magnitud, por lo cual al principio los nervios fueron llegando, pero sabiamos que poco a poco y conforme el dia transcurriera, iriamos en buen camino.

El primer dia fue principalmente para hacer un recorrido rapido de todos los proyectos que participaron. De que habia (y hay) nivel en todos los que participamos, nos permite visualizar que realmente en las escuelas de nuestro pais si se puede llevar a cabo desarrollos muy importantes, y no solo andar de huelga en huelga por ejemplo.

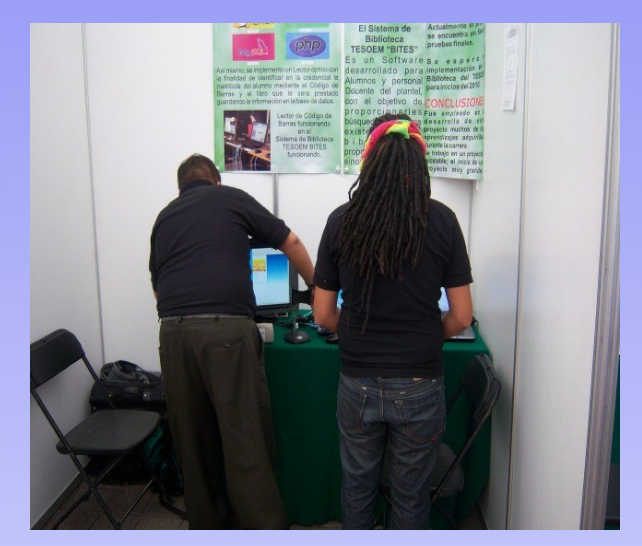

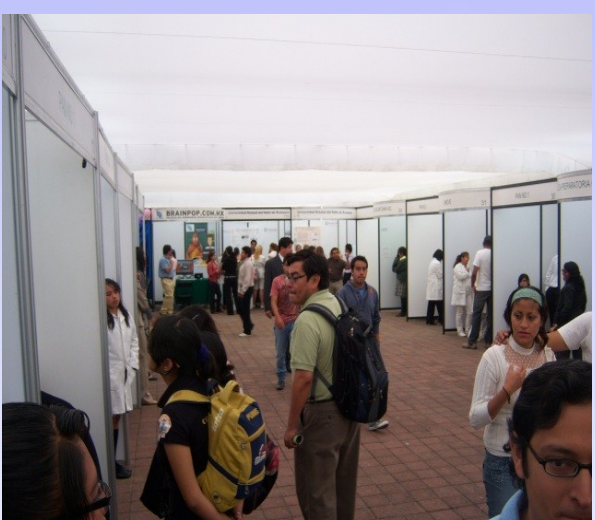

## Feria Nacional de Ciencias e Ingenieria 2009 Por Equipo de Software Libre Para TI

Para el dia Miercoles, iniciaria la caceria entre todos los participantes. Una de las cosas que mejor impacto tuvo fue el que asistieron al evento niños de 6 a 8 años, es decir, muy pequeños pero tambien cabe decir muy inteligentes!.

Esto sin duda es un acierto para las escuelas que decidieron llevar a los niños, quiza el evento dentro de 10 años estara ocupado por los chicos que nos visitaron los 3 dias.

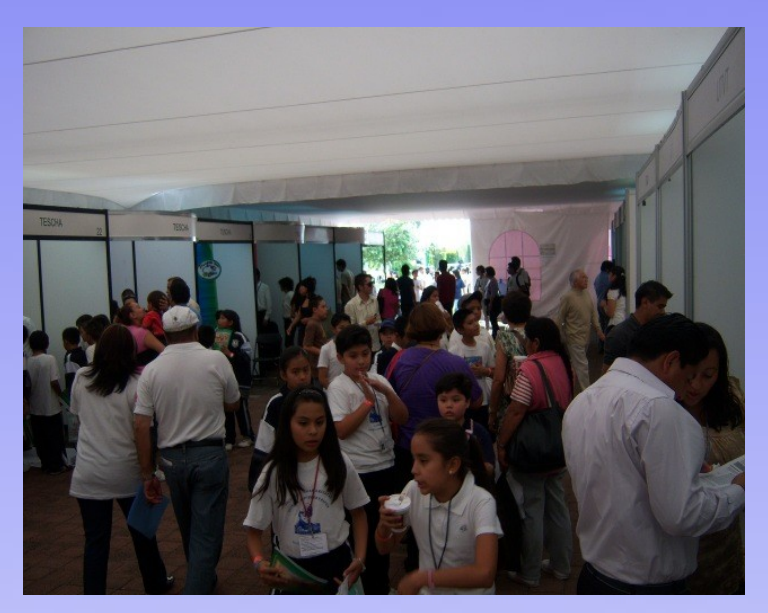

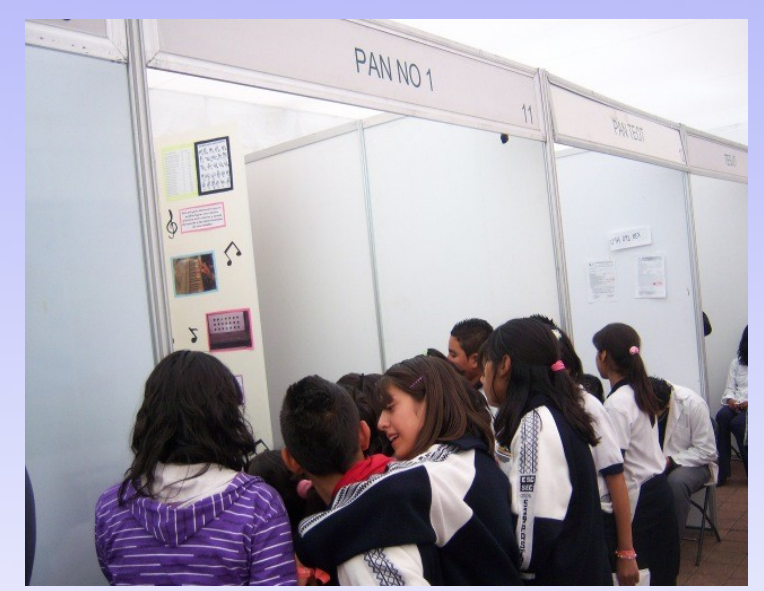

Los asistentes iban y venian entre todos los stands, durante el dia Miercoles y Jueves, hasta la visita de Tiger tuvimos ;-).

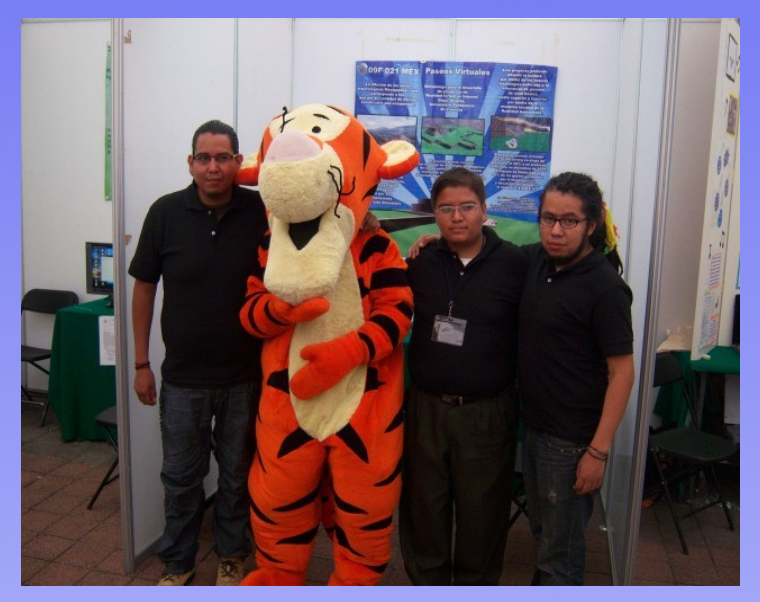

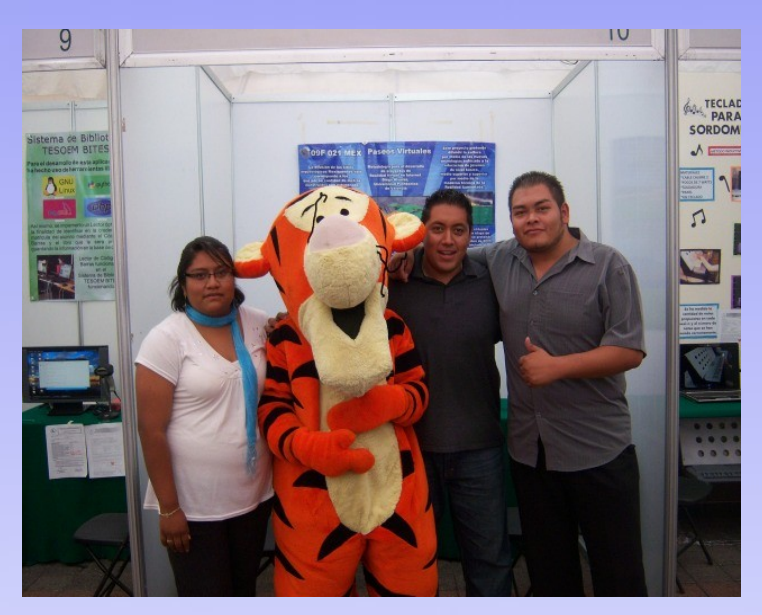

## Feria Nacional de Ciencias e Ingenieria 2009 Por Equipo de Software Libre Para TI

Aqui dejamos las fotografias de los proyectos que fueron presentados. En verdad fueron rivales muy duros pero sobre todo con mucho conocimiento. Desde aqui un saludo para todos ustedes ;-).

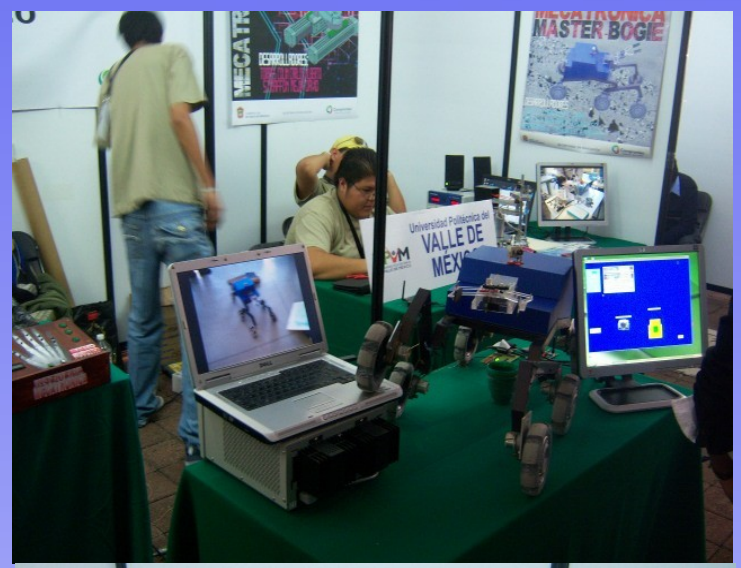

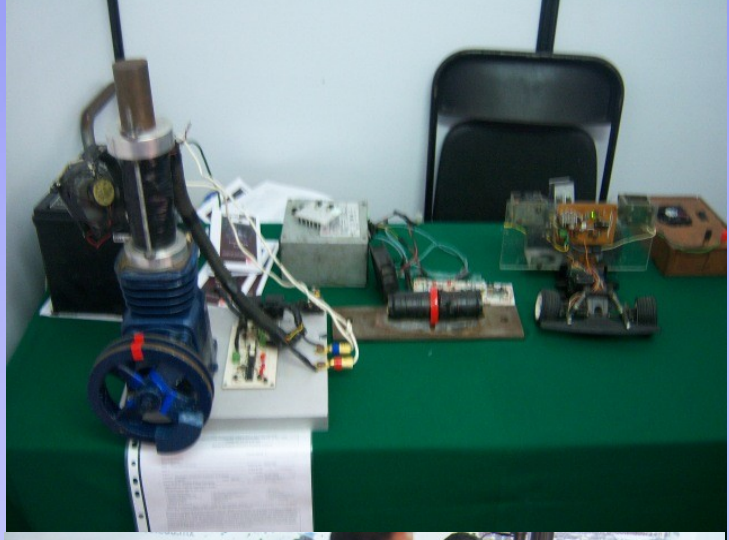

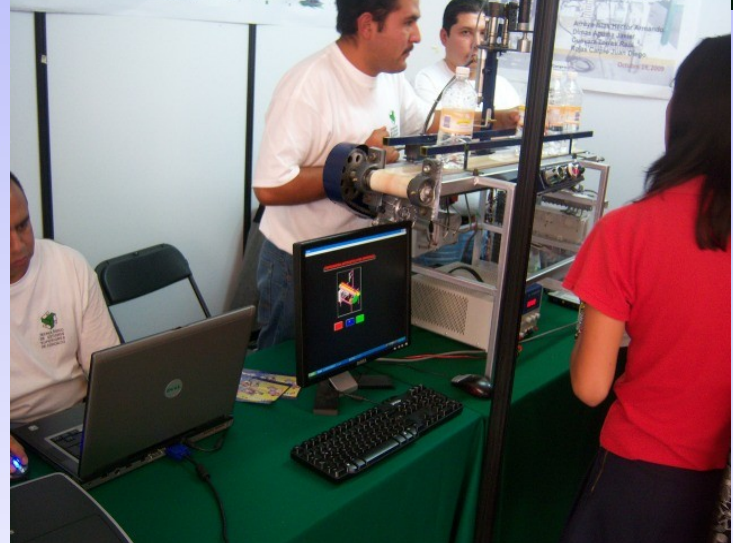

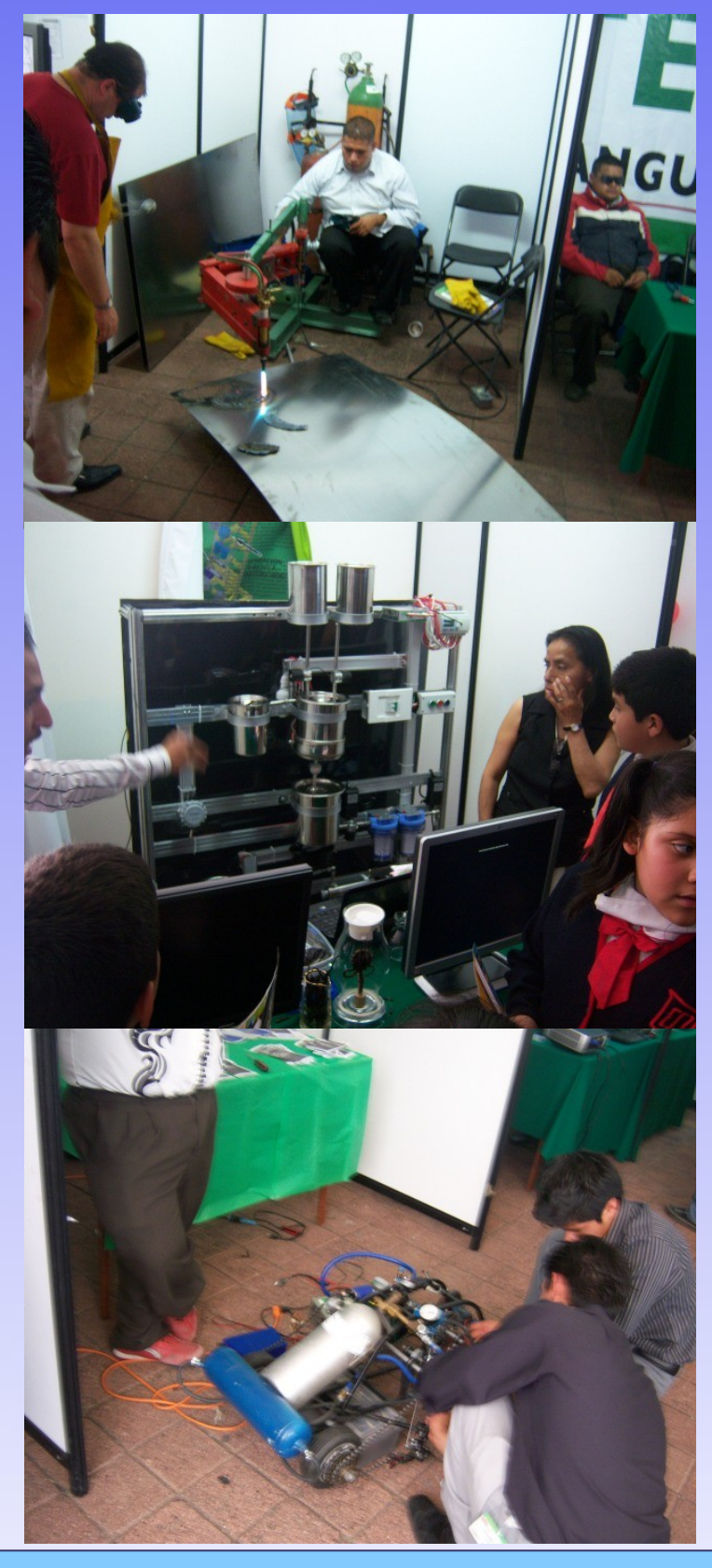

Algo particular y muy bueno que vivimos, fue el que un niño de tan solo 8 años, cuando vio en la pantalla donde exponiamos a Tux, lo reconocio como tal.

Comunmente, y quiza a muchos de ustedes les ha pasado que confunden a Tux con el pinguino de las congeladas Bonlce. Esto fue muy bueno pues podemos ver que el Software Libre ha llegado a más lugares.

Y llegaria el dia de la Verdad, o más bien dicho, el dia de la evaluación final. A todos los proyectos ya habian sido evaluados.

Así que unicamente nos restaba esperar la premiación.

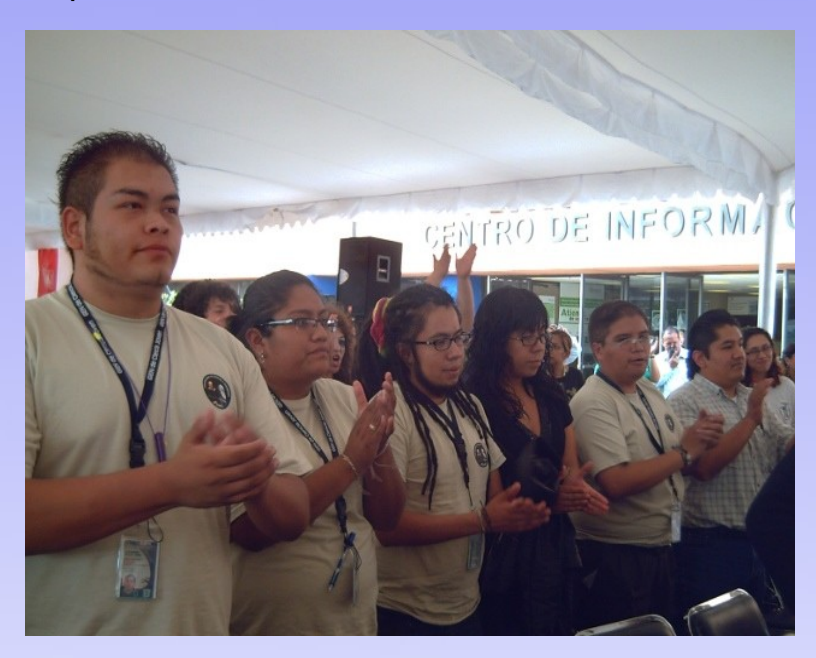

Fueron pasando uno a uno los ganadores, donde se reconocia el esfuerzo, la dedicación y el empeño puesto en cada proyecto ganador.

En el momento quiza más oportuno hacen mención los jueces que uno de los proyectos ganadores era de nosotros, el Sistema de Biblioteca TESOEM Bites, aquel que con esfuerzo conjunto hemos logrado sacar adelante.

El premio, o el reconocimiento es la clasificación para representar a nuestro pais en el proximo ESI AMLAT 2010, a celebrarse en Sao Luis, Brasil.

Iremos preparando el portugues la samba, pero sobre todo las ganas de seguir difundiendo el Software Libre.

Agradecemos nuevamente el apoyo de COMECYT, en especial de Pilar y Alejandra que en todo momento nos dieron su apoyo incondicional, así como a Ciencia Joven que hizo en conjunto al TESE la realización de este evento.

Tambien agradecemos a todos los chav@s que se acercaron a nuestro stand, nuestro unico consejo es sigan trabajando, por el buen camino del Software Libre.

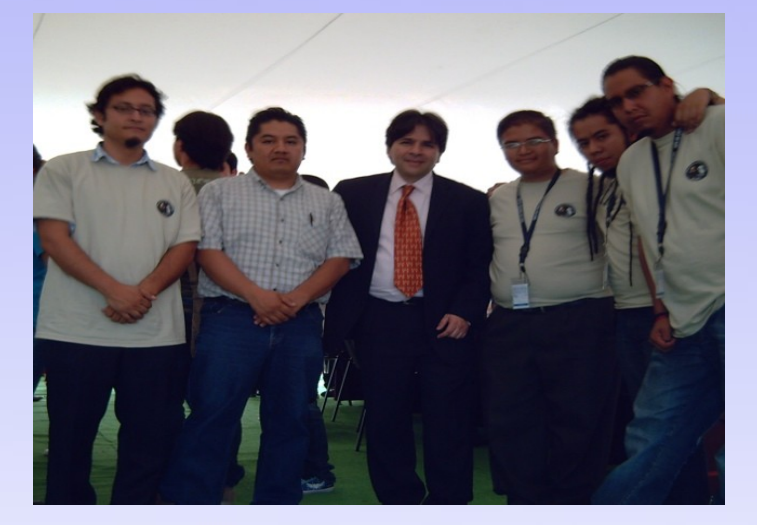

# Feria Nacional de Ciencias e Ingenieria 2009 Por Equipo de Software Libre Para TI

Durante muchos años el medico ocupo un lugar preponderante en el desarrollo de la humanidad y su influencia se dejaba sentir en todos los ámbitos de la sociedad: desafortunadamente con el paso del tiempo, el lugar que siempre lo caracterizo se fue perdiendo, hasta llegar a nuestros días en que la figura del medico es vista con cierta desconfianza, no logrando satisfacer las expectativas que demanda una sociedad en progreso, cierto es que el gran avance tecnológico a conllevado a la solución de grandes problemas en materia de salud, sin embargo, en contraparte, la esfera humanista no a presentado un desarrollo equiparable por lo que el paciente es visto con gran frecuencia como simple obieto de estudio o un medio a través del cual se puede lucrar, lo cual paulatinamente а generado insatisfacción por parte de los pacientes al mismo tiempo que genera frustración en el medico que no ve resultados eficientes en su labor.

A pesar de esto, un importante numero de médicos, conscientes de la gran necesidad de cambio en su práctica profesional, se esfuerzan día con día para enfrentar al sistema establecido; sin embargo, en ocasiones no cuenta con los elementos suficientes para dar rumbo a este nuevo camino.

Para tal efecto los colegios médicos resultan ser un espacio de interacción e intercambio de experiencias en el cual el medico no solo logra obtener acceso a la educación medica continua que si bien es indispensable en el proceso de actualización no es un elemento exclusivo para su formación, sino que logra además la adquisición de las herramientas necesarias para una practica integral y humanista.

Por otra parte debe quedar claro que la labor de los colegios no debe guedar confinada en cuatro paredes y que no debe temer involucrarse con los problemas apremiantes de su comunidad, teniendo además la tarea de restituir la unidad que un día caracterizo al gremio.

Recordemos que el verdadero deber del medico es estar junto a los hombres, respondiendo a sus necesidades mas apremiantes y debe mantenerse libre, enfrentado si es necesario, los sistemas que se oponen a la dignidad de la persona humana y finalmente debe elegir solo al hombre, al hombre con su inalienable derecho a una vida digna, el derecho humano, no solo a tener mas, sino a ser mas.

Son tiempos difíciles los aue hov debemos enfrentar, pero podremos enfrentarlos sin miedo y con la certeza de que un día el medico recuperara el verdadero papel que le corresponde en el desarrollo de las sociedades contemporáneas.

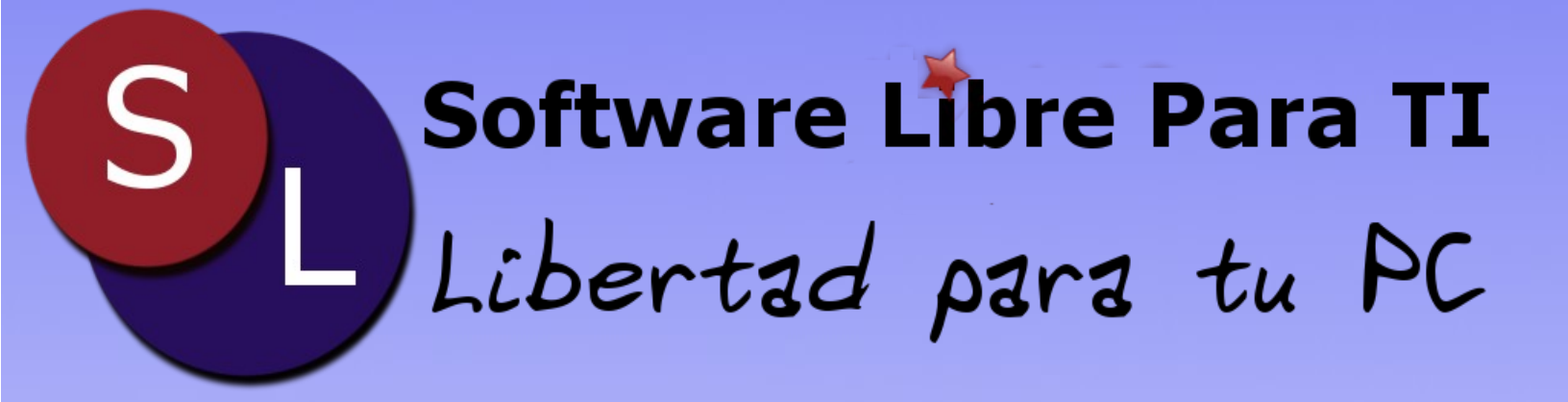

www.softwarelibreparati.com twitter.com/slparati